# Business Applications for a Mobile World

#### **CRM Lead App**

Shelley Chase Senior Software Architect 6<sup>th</sup> October 2014

# PROGRESS EXCHANGE

| Your Hosts                                                         | This Workshop                                                                                                    | Today's Goals                                                                                                    |
|--------------------------------------------------------------------|----------------------------------------------------------------------------------------------------|----------------------------------------------------------------------------------------------------|
| Shelley Chase<br>Ricardo Perdigao<br>Richard Stone<br>Edsel Garcia | <ul> <li>You will build a CRM<br/>Lead Mobile<br/>Application based on<br/>the CRM Application</li> <li>The workshop is<br/>segmented in 3 parts</li> </ul> | <ul> <li>Enjoy working with<br/>Rollbase Mobile</li> <li>Understand how to<br/>rapidly and efficiently<br/>build a Business<br/>Mobile App.</li> </ul> |

| 9:00 AM  | Introduction to Rollbase Mobile + CRM Application       |
|----------|---------------------------------------------------------|
| 9:30 AM  | Designing and Develop a Business Mobile Sales Lead App  |
| 11:15 AM | Mapping - Integrate with the Device Geolocation Service |
| Noon     | Smiles all around                                       |

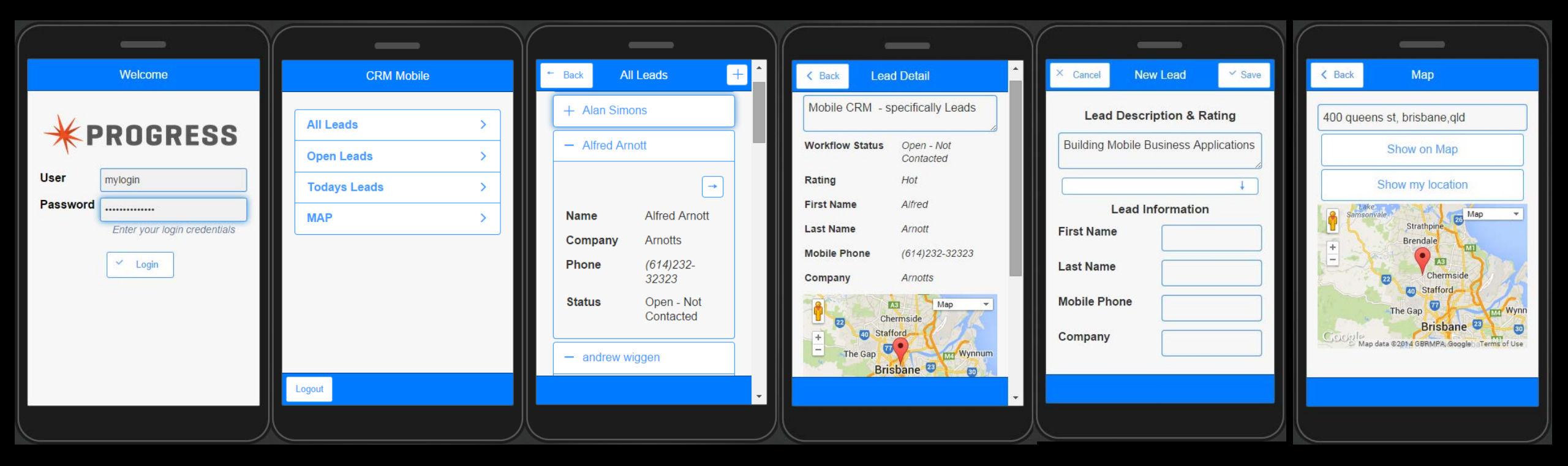

# Part 1: Introduction to Rollbase Mobile

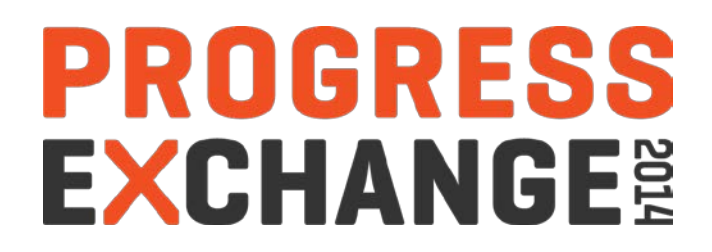

# Workshop Introduction

- Quick Overview of Rollbase Mobile
- Labs on how to
  - Create a new Mobile App
  - Design pages and navigation
  - Read Leads, Add Leads and Invoke operations from the Rollbase Server
  - Using the Geolocation Service

#### **Workshop Prerequisites**

- BYOD Windows 7 or 8 laptop
- Wireless Connectivity
- Progress Pacific Community ID
- Google Chrome Browser or Safari Browser
- (Optional) Get QR Reader App
- Download Rollbase Tester App
- Leave your mobile on, you may want to test your work!
- Rollbase trial subscription provided for you

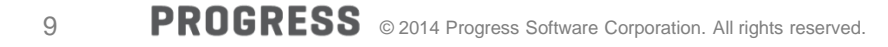

# Accessing Rollbase applications from mobile devices

- Rollbase Web App with Mobile-Web enabled
  - Generated HTML5-compatible version of a Rollbase application
    - Mobile Web App created no device interaction
- Rollbase Mobile
  - Mobile App Builder
    - Cloud-based Visual Designer
    - Connect to Data and Logic
    - Access Native Device Services and REST API Services
    - Push notifications
    - Emulator for testing
  - Exports
    - Hybrid Mobile Apps
    - Mobile Web App (like Rollbase Mobile Web but customizable)

# Run-time architecture

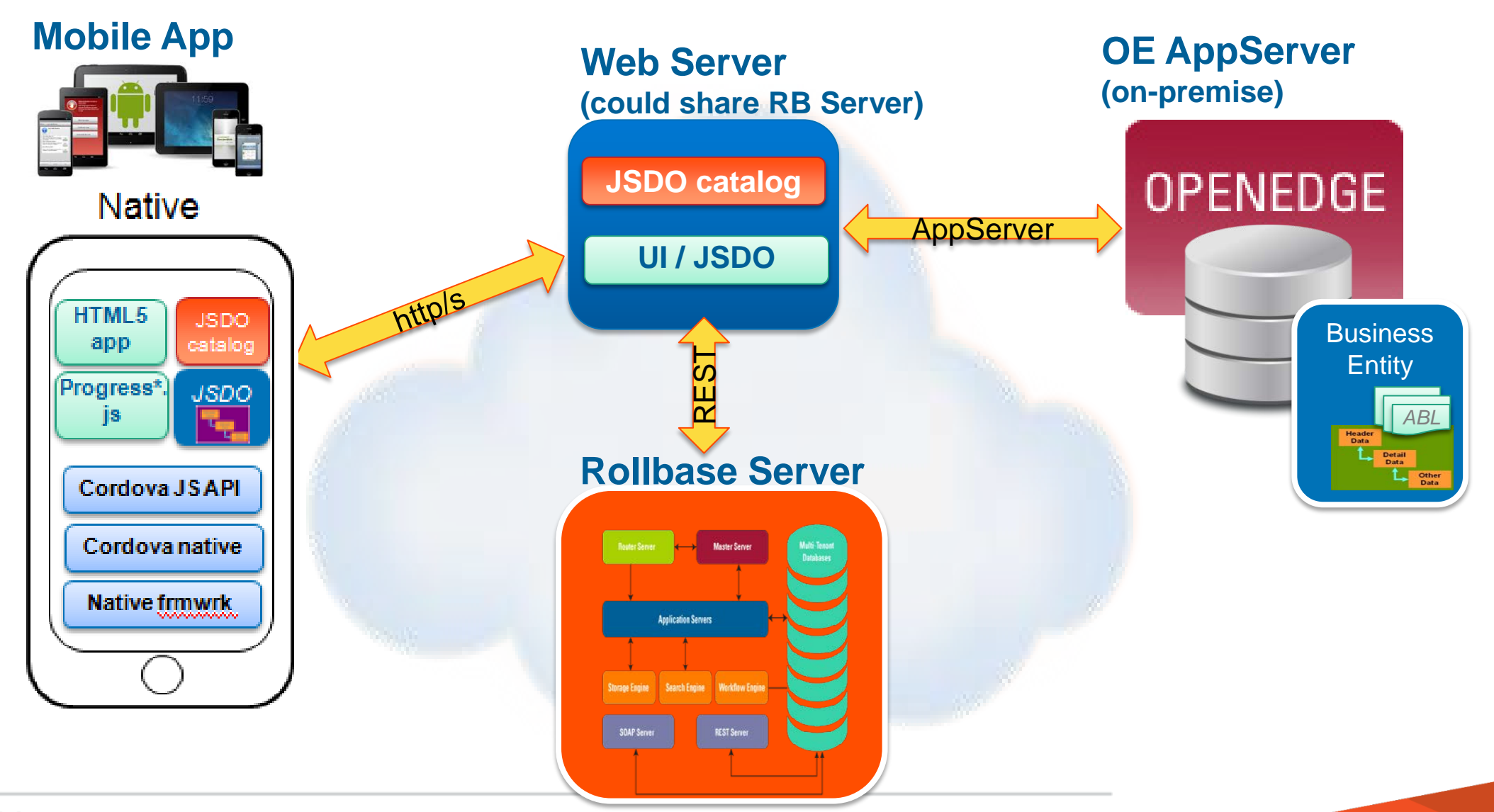

In this lab, you will install the CRM application and create a Mobile App project.

Lab 1.1—Installing the CRM Rollbase application

Lab 1.2—Creating a Mobile App project

The lab steps take approximately 15 minutes to complete.

Lets do a quick walkthrough...

# Lab 1: Login and Select Build Applications

| * Progr | ess Pacific   Pro ×                                                                                                    | * PROGRESS Pacific ×                        |                                                                                                    |                                                                                                    |
|---------|----------------------------------------------------------------------------------------------------|---------------------------------------------|----------------------------------------------------------------------------------------------------|----------------------------------------------------------------------------------------------------|
| ← → (   | C 🛯 https://secure.progress.com/oam/SSOPOST/metaAlias/External/psc-rolli 값 📄                                                            | ← → C A https://pacific.progress.           | com/console/jsp/pc.jsp                                                                                                    | ☆<br>                                                                                               |
| * PR    | Welcome to Pacific                                                                                                    | * PROGRESS Pacific                          | Noel Shannon<br>Progress Software<br>nshannon@progress.com                                                                                                    | Aug<br>19<br>It's Tuesday,<br>grab your mugand beproductive!<br>Get Connected                       |
|         | Come on in. The water is warm! Username: mylogin                                                                                        | This doesn't look like you!<br>Change photo |                                                                                                    | Join the discussion today and get timely,<br>expert information on Pacific<br>Check out Communities |
|         | Password:                                                                                                    | Rollbase                                    | DataDirect Cloud                                                                                                    | D Easyl                                                                                             |
|         | I forgot my Username<br>I forgot my Password                                                                                            | 10 Deployed Ap                              | DDS A single, embeddable interface that<br>makes SaaS application data appear<br>just like a relational database. Real-<br>time access, less coding, and no API<br>management | <ul><li>O Shared Folders</li><li>Sharing with 0 Others</li></ul>                                    |
|         | Log In<br>Don't have a Pacific Account? Register now.                                                                                   | 2 1 Online Users                            | Learn more about DataDirect Cloud                                                                                                    | O Modified Reports  Create Reports                                                                  |
|         | Help   Privacy   Terms of Use   Trademarks   progress.com<br>Copyright © 1993-2014. Progress Software Corporation. All Rights Reserved. | liavascriptvoid(0)                          |                                                                                                    |                                                                                                    |

# Lab 1: Select Install Application & Install from App Library

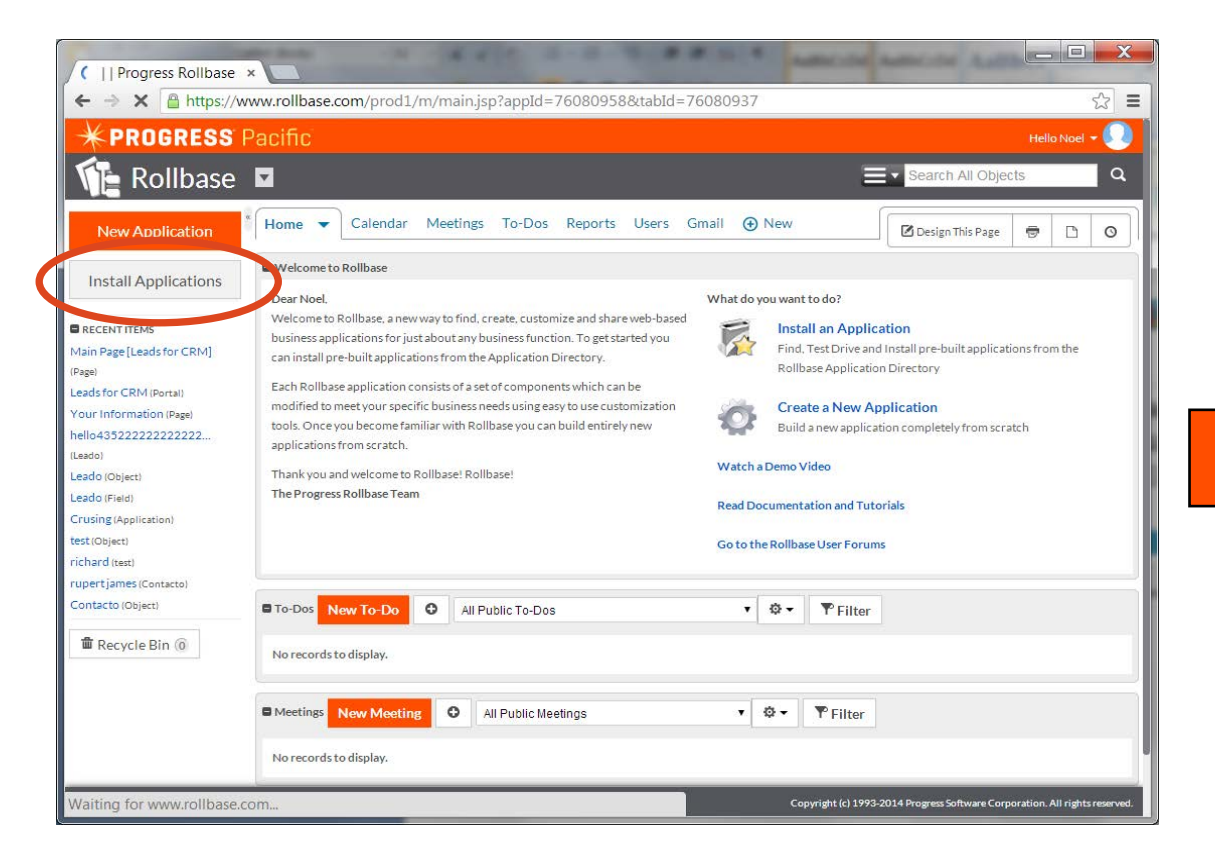

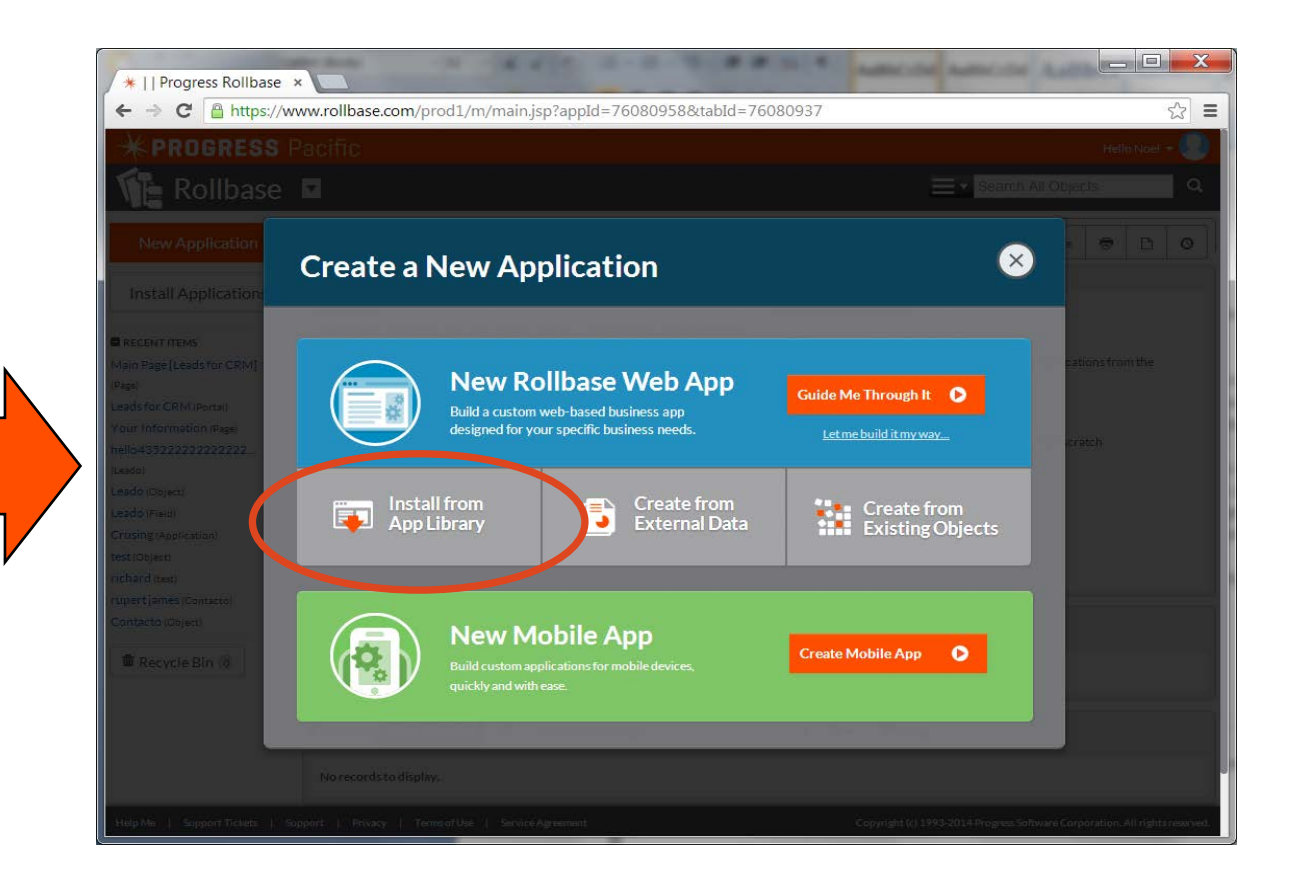

# Lab 1: Install CRM; Select More Details for CRM, then Install Now

| /www.rollbase.com/master/portal/portal.jsp?p=20&c=1&view=                                         | https://www.rollbase.com/master/portal/portal.jsp?c=1&p=20&g=76529&id=328                                                                           | 001       |
|---------------------------------------------------------------------------------------------------|----------------------------------------------------------------------------------------------------|-----------|
|                                                                                                   | Rollbase Application Directory                                                                                                    |           |
|                                                                                                   | Welcome Noel, you are logged in as Noel Shannon, Administrator at Progress Software                                                                 |           |
| More Details                                                                                      |                                                                                                    |           |
|                                                                                                   | Search                                                                                                    |           |
| CRM                                                                                               | Application Directory > Sales & Marketing > CRM                                                                                                    |           |
| Categories: Sales & Marketing, Service & Support                                                  | Other Categories: Service & Support                                                                                                    |           |
| Tags: customer management, relationship management, database, customer                            |                                                                                                    |           |
| 04/26/2014 01:49 PM by Rollbase Labs                                                              |                                                                                                    |           |
| The CRM application includes all the core functionality required of a basic customer relationship |                                                                                                    |           |
| management system by providing a central place for all of your sales, marketing, and support      | The CRM application includes all the core functionality required of a basic Average Rating                                                          | 1 out of  |
| representatives to access and manage customer Accounts, Contacts, Leads and Opportunities.        | customer relationship management system by providing a central place for<br>all of your sales, marketing, and support representatives to access and | <u> </u>  |
| Also included in the CDM application is a Loade portal which you can embed into your website to   | manage customer Accounts Contacts Leads and Opportunities                                                                                           | CRM       |
| accept lead submissions from visitors to your website. Configure as many different leads portals  | Last Updated                                                                                                    | 04/26/2   |
| and pages as you want to manage all of your marketing campaigns. Lead records can easily be       | Also included in the CRM application is a Leads portal which you can embed                                                                          | 01.49 P   |
| converted into Account records as needed by using standard conversion mapping functionality.      | into your website to accept lead submissions from visitors to your website.                                                                         | 30        |
|                                                                                                   | Configure as many different leads portals and pages as you want to manage                                                                           |           |
| As with any other Progress Rollbase application, CRM can be fully customized and extended to      | Account records as needed by using standard conversion manning                                                                                      |           |
| meet the needs of your organization.                                                              | functionality.                                                                                                    |           |
|                                                                                                   | As with any other Deserves Dellares and institution, ODM and he follow                                                                              |           |
| More Details                                                                                      | As with any other progress Rolidase application, CRM can be fully<br>customized and extended to meet the needs of your organization                 |           |
|                                                                                                   | editionized and excited to need the needs of your organization.                                                                                     |           |
| Document Library                                                                                  |                                                                                                    |           |
| Categories: Office Productivity, Human Resources, IT Management                                   | Tags: customer management, relationship management, database,                                                                                       |           |
| Tags: documents, library                                                                          | customer                                                                                                    |           |
| 04/26/2014 01:50 PM by Rollbase Labs                                                              |                                                                                                    |           |
| The Document Library application is a simple yet powerful application that allows users to store  | Test Drive Install Now                                                                                                    |           |
| documents. Additionally, documents can be accessed publicly via a built in web portal.            | This applicati                                                                                                    | on versi  |
|                                                                                                   | already instal                                                                                                    | led in yo |
| Documents available on the portal are controlled by two parameters. They must be in the Active    | - account                                                                                                    |           |

# Lab 1: Testing will require data, so, remember to enter some Leads

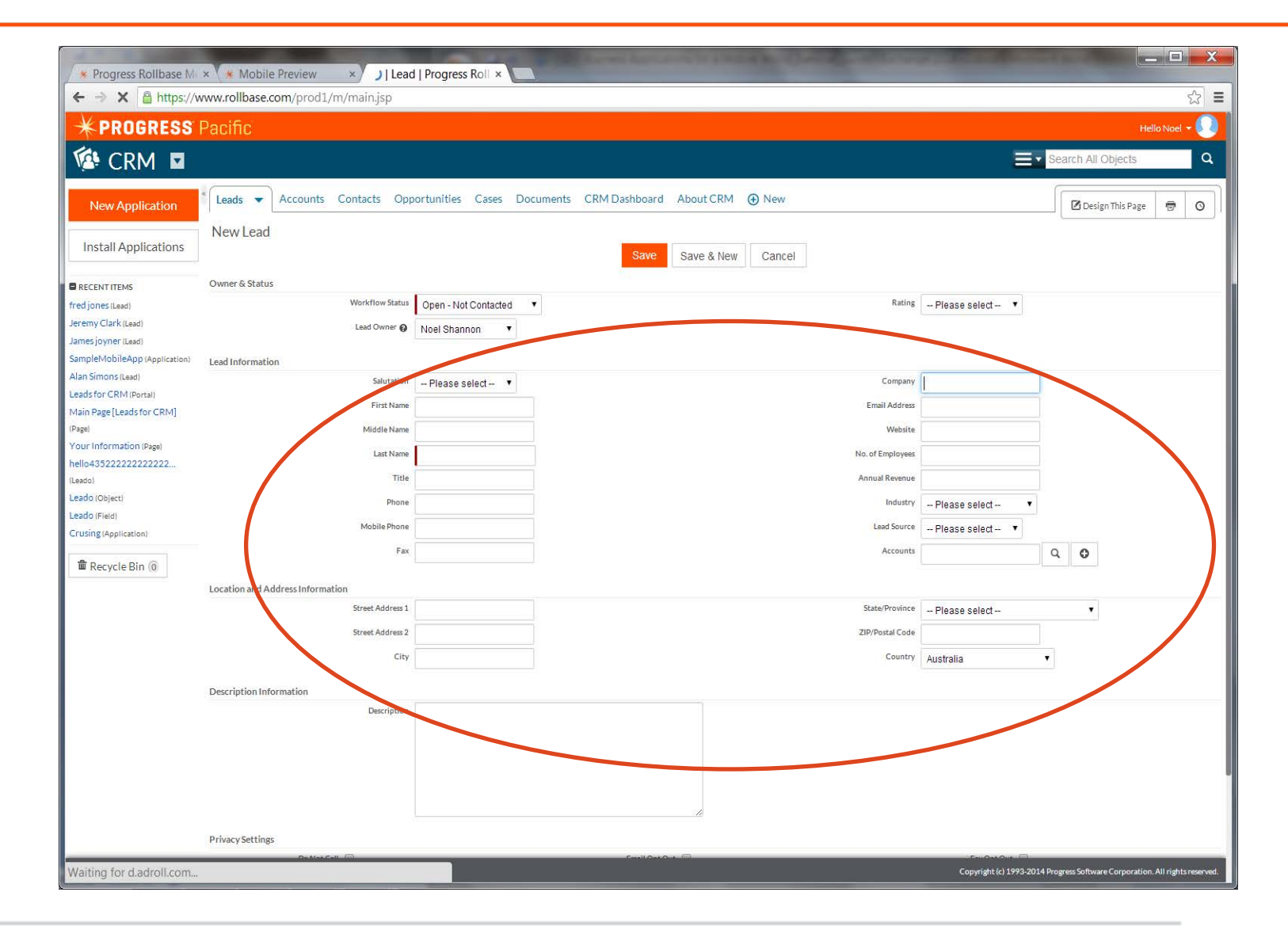

# Lab 1: Select New Application and Create Mobile App

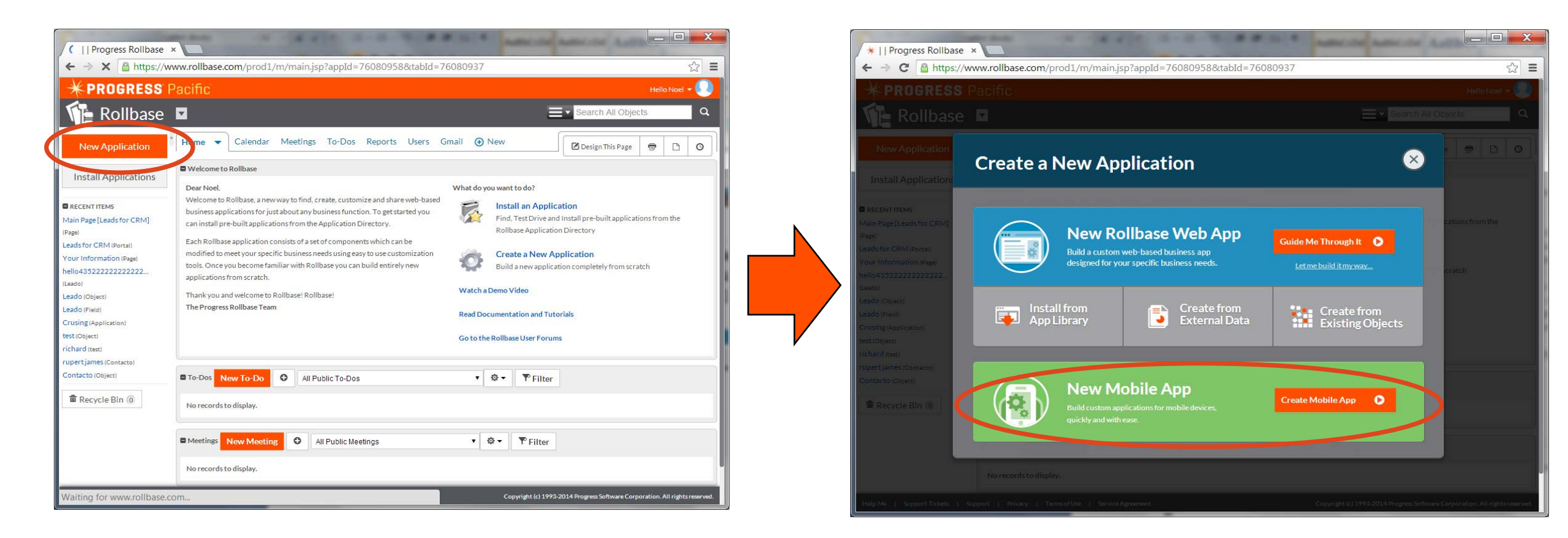

# Lab 1: Choose the Template, Phone App

| <ul> <li>★    Progress Rollbase</li> <li>★ → C</li></ul>                                                       | • • • • • • • • • • • • • • • • • • • | ıp/pacificMobileCreate.jsp                                                     | Ser.                                   |                                        |
|----------------------------------------------------------------------------------------------------|---------------------------------------|--------------------------------------------------------------------------------|----------------------------------------|----------------------------------------|
|                                                                                                    | Pacific                               |                                                                                |                                        | Hello Noel 🗕 😡                         |
| 👔 Setup 🛛                                                                                                    |                                       |                                                                                |                                        | Il Objects Q                           |
| New Application                                                                                                | <sup>«</sup> New Mobile App           |                                                                                | Save Sa                                | ve & Design Cancel                     |
| Install Applications                                                                                           | Mobile App Name<br>Description        | SampleMobileApp<br>This is a Mobile App for sales representatives              |                                        |                                        |
| <ul> <li>RECENT ITEMS</li> <li>Main Page [Leads for<br/>CRM] (Page)</li> <li>Leads for CRM (Portal)</li> </ul> | Template                              | Phone App Tablet App Other Select One                                          | 11                                     |                                        |
|                                                                                                    | Create Option                         | <ul> <li>From Scratch</li> <li>Based on Existing Web App Select One</li> </ul> | 7                                      |                                        |
| Help Me   Support Tickets   Su                                                                                 | pport   Privacy   Terms of Use        | Service Agreement                                                              | Copyright (c) 1993-2014 Progress Softw | rare Corporation. All rights reserved. |

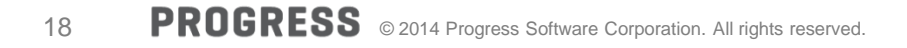

# Lab 1: Choose Base on Existing Web app: CRM Rollbase Application

| * LL Progress Bollbase                                       |                                                       |                                                             |
|--------------------------------------------------------------|-------------------------------------------------------|-------------------------------------------------------------|
| ← → C A https://www.rollbase.com/prod1/set                   | up/pacificMobileCreate.jsp                            | · · · · · · · · · · · · · · · · · · ·                       |
| * PROGRESS Pacific                                           |                                                       | Hello Noel + 🕥                                              |
|                                                              |                                                       | - Search All Objects                                        |
| Ne Setup                                                     |                                                       | Search All Objects                                          |
| New Application <sup>®</sup> New Mobile App                  |                                                       | Save Save & Design Cancel                                   |
| Mobile App Name                                              | SampleMobileApp                                       |                                                             |
| Install Applications Description                             | This is a Mobile App for Sales Representatives        |                                                             |
| RECENT ITEMS                                                 |                                                       | 1                                                           |
| Main Page [Leads for Template                                | Phone App                                             |                                                             |
| Leads for CRM (Portal)                                       | Tablet App                                            |                                                             |
| Your Information (Page)                                      | Other Select One •                                    |                                                             |
| hello435222222222222 Create Option                           | From Scratch                                          |                                                             |
|                                                              | Based on Existing Web Apt CRM                         |                                                             |
| cation)                                                      |                                                       |                                                             |
| Views to be exported to Mobile A                             | Appiloble Views Experted Views                        |                                                             |
| Contacto)                                                    | Document Exported views                               |                                                             |
| ect)                                                         | All Documents<br>Lead                                 |                                                             |
| 1 (0)                                                        | All Leads<br>Leads by Rating                          |                                                             |
|                                                              | All Open Leads<br>Today's Leads                       |                                                             |
|                                                              | Recent Leads (Last 7 Days) Opportunity                |                                                             |
|                                                              | All Opportunities<br>All Opportunities (By Priority)  |                                                             |
|                                                              | All Opportunities (By Status)<br>Closing Next 30 Days |                                                             |
|                                                              | Closing Next 60 Days                                  |                                                             |
|                                                              |                                                       |                                                             |
|                                                              |                                                       |                                                             |
| Help Me   Support Tickets   Support   Privacy   Terms of Use | Service Agreement Copyright (c) 19                    | 93-2014 Progress Software Corporation. All rights reserved. |

# Lab 1: Choose the Views from the Application

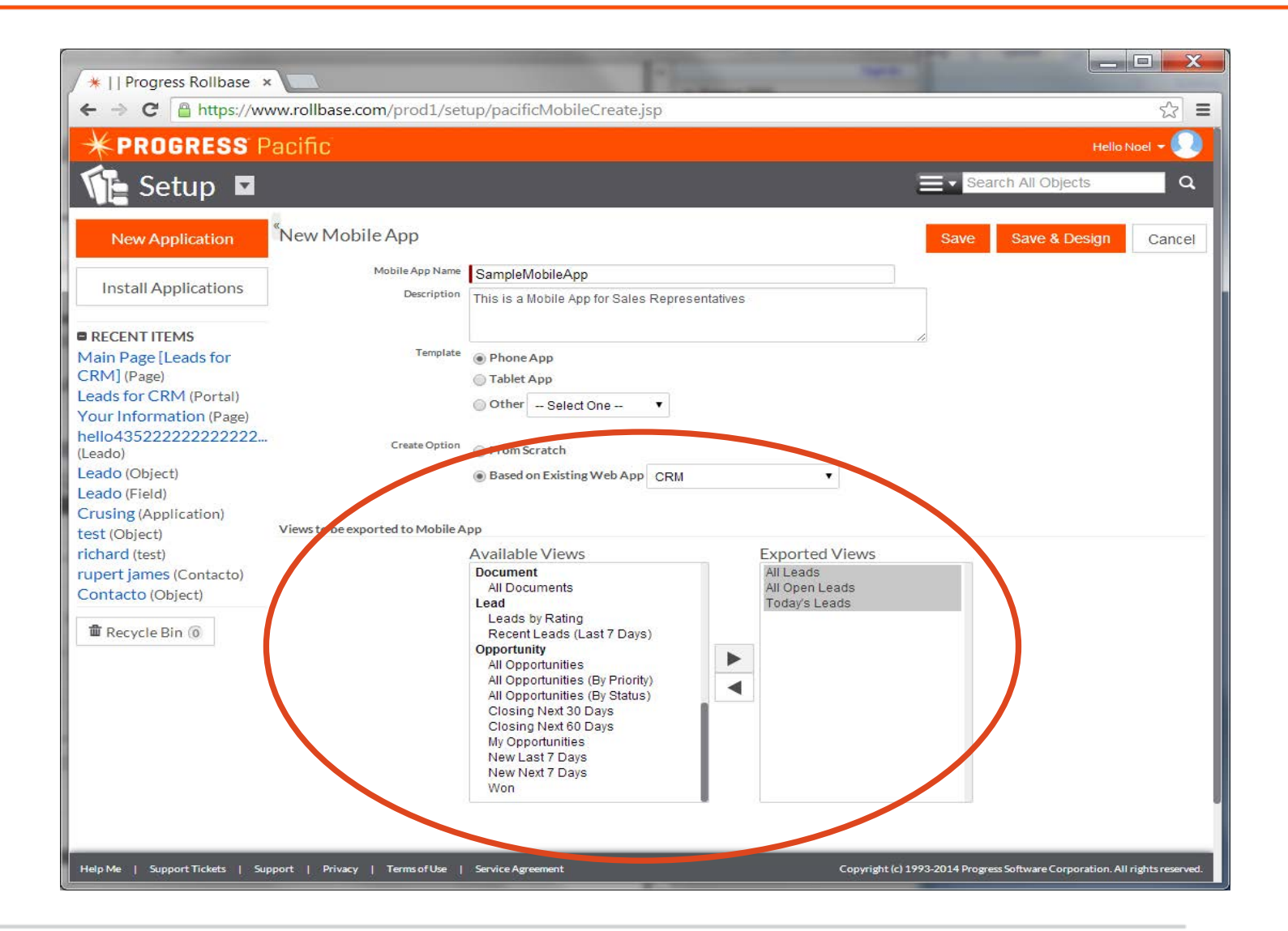

Lab 1: Installing CRM and Creating a Mobile App project

# 15:00 minutes

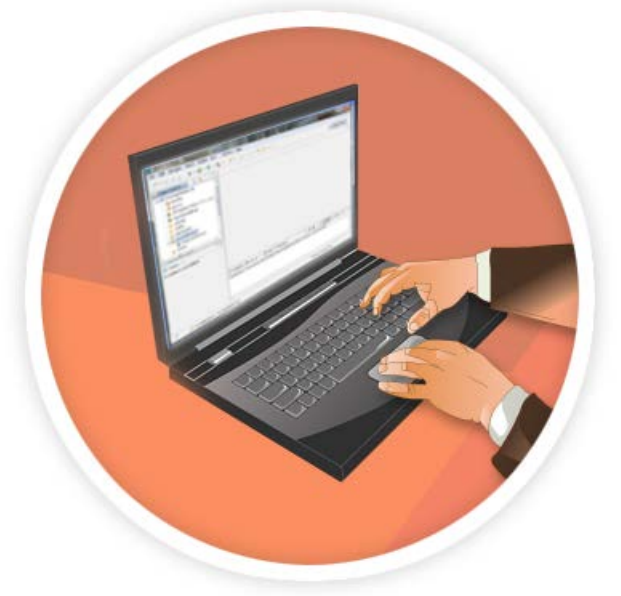

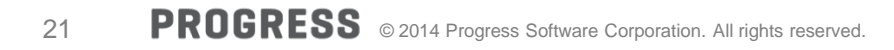

# Behind the Scenes - Created Session Services and JSDO Services

#### Session Service for Rollbase Server

- Session Object
- Login Service
- Logout Service
- Session Settings

#### JSDO Services for each Object

- JSDO Object
- Create Service
- Read Service
- Update Service
- Delete Service
- Row Service
- [optional] Invoke Operation Service...

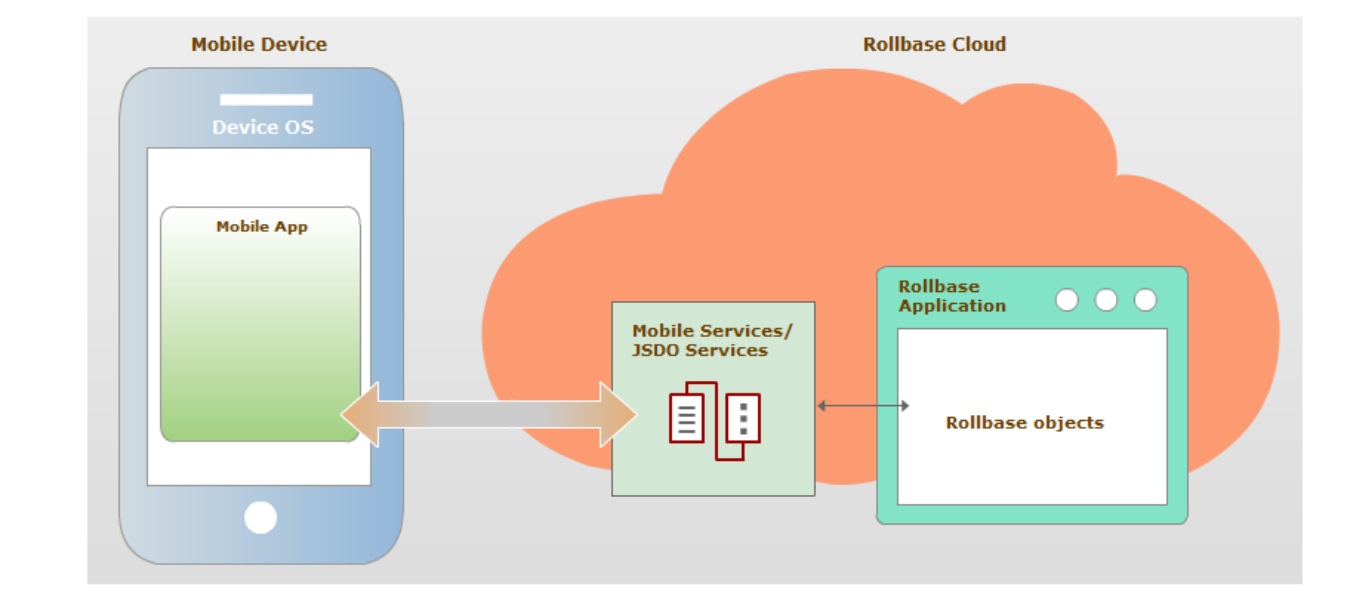

# Part 2: Design Pages and Navigation

# PROGRESS EXCHANGE

In this lab, you will design two pages, navigate between the pages and test the App

- Lab 2.1— Adding a List
- Lab 2.2— Creating and designing the Leads\_All\_LeadsPage
- Lab 2.3— Enabling navigation
- Lab 2.4— Testing the Mobile App

The lab steps take approximately 30 minutes to complete.

Lets do a quick walkthrough...

# Lab 2: And then you get to play at UX design!

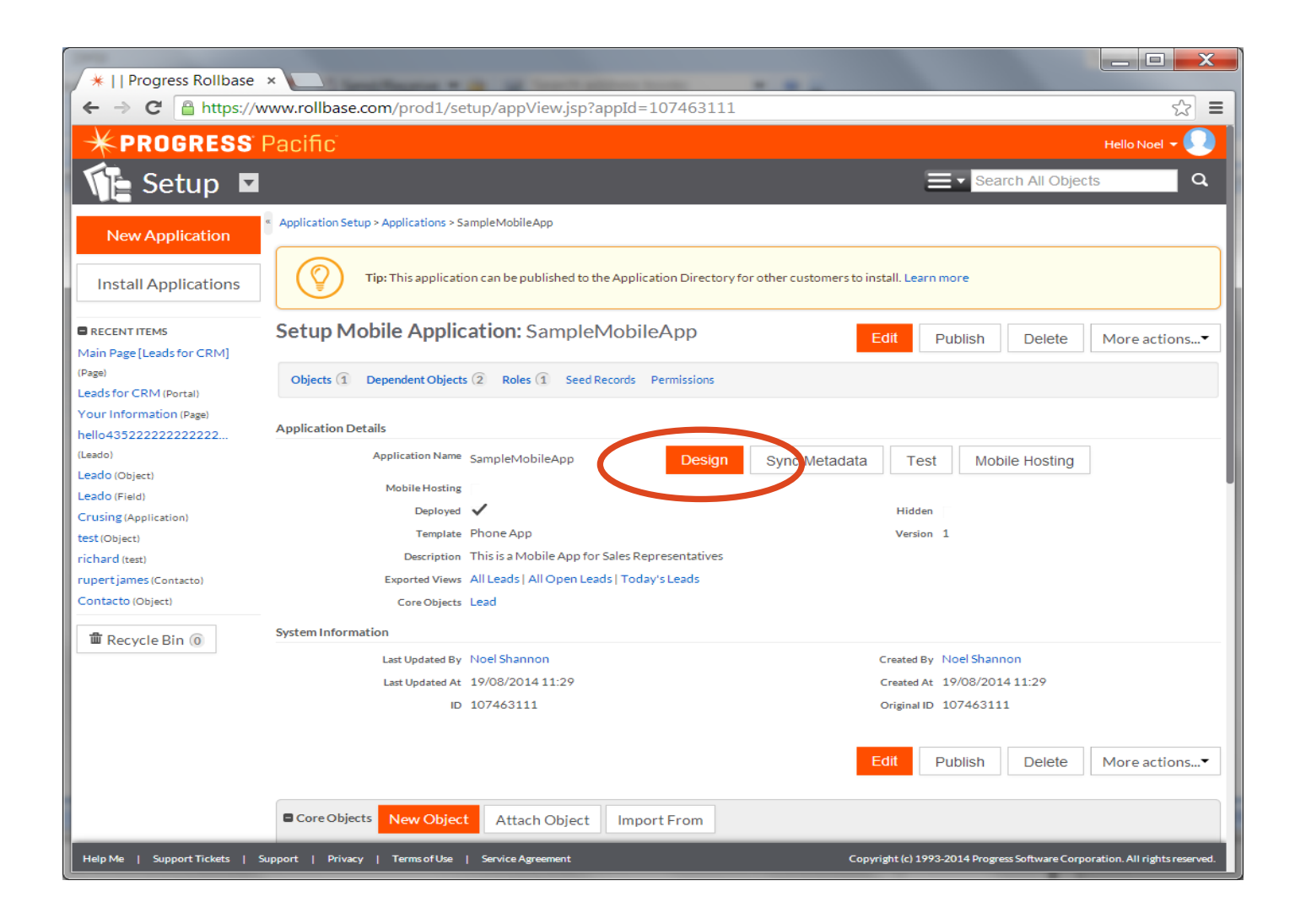

# Lab 2: Getting started with Mobile App Builder - Sidebar

| * https://mobile.collbase.com/app/project/55848-24-4518 |              |
|---------------------------------------------------------|--------------|
| ROGRESS Pacific                                         | Hello Test - |
| Commission Application                                  |              |
| SampleApplication                                       |              |
| NR 📢                                                    |              |
| Create New                                              |              |
|                                                         |              |
| Project Source                                          |              |
| Welcome                                                 |              |
| App settings                                            |              |
| Pages                                                   |              |
| AppDetailPage                                           |              |
| MyPhoneApp                                              |              |
| ropups<br>Templates                                     |              |
| Themes                                                  |              |
| CSS                                                     |              |
| Services                                                |              |
| JavaScript                                              |              |
| Custom components                                       |              |
| Images                                                  |              |
|                                                         |              |
|                                                         |              |
|                                                         |              |
|                                                         |              |
|                                                         |              |
|                                                         |              |
|                                                         |              |
|                                                         |              |
|                                                         |              |
|                                                         |              |
|                                                         |              |

# Lab 2: Getting started with Mobile App Builder – Top Menu

| + https://mobile.rollbas         | e.com/app/project/56848c2f-f518-4 | 411d-97bb-43b3a1f4e7e5/editor?bu=https%3A' 🔎 – 🗎 🖒 🏾 🗰 Progress Rollbase Mobile A 🗙 | ± 10 €                               |
|----------------------------------|-----------------------------------|-------------------------------------------------------------------------------------|--------------------------------------|
| <b>* PROGRESS</b> Pac            | ific                              |                                                                                     | Hello Test -                         |
| SampleApplic                     | cation                            |                                                                                     |                                      |
| SIDEBAR                          |                                   | Test - Event - Actions - Active users 0 Notifications 0 Cascel Sau                  | Save & Close                         |
|                                  |                                   | La rest - Export - Activitis - Activities - O Notifications - Cancer Sev            | e save & close                       |
| 🕂 Create Ne                      | ew 🖉                              |                                                                                     |                                      |
| Project                          | Source                            |                                                                                     |                                      |
| D Welcome                        |                                   |                                                                                     |                                      |
| 🖸 App settings                   |                                   |                                                                                     |                                      |
| Pages                            |                                   |                                                                                     |                                      |
| AppDetailPage                    |                                   |                                                                                     |                                      |
|                                  |                                   |                                                                                     |                                      |
| Templates                        |                                   |                                                                                     |                                      |
| + Themes                         |                                   |                                                                                     |                                      |
| " 🛅 CSS                          |                                   |                                                                                     |                                      |
| 🕂 🛅 Services                     |                                   |                                                                                     |                                      |
| 🕂 🛅 JavaScript                   |                                   |                                                                                     |                                      |
| Custom components                |                                   |                                                                                     |                                      |
| Images                           |                                   |                                                                                     |                                      |
|                                  |                                   |                                                                                     |                                      |
|                                  |                                   |                                                                                     |                                      |
|                                  |                                   |                                                                                     |                                      |
|                                  |                                   |                                                                                     |                                      |
|                                  |                                   |                                                                                     |                                      |
|                                  |                                   |                                                                                     |                                      |
|                                  |                                   |                                                                                     |                                      |
|                                  |                                   |                                                                                     |                                      |
|                                  |                                   |                                                                                     |                                      |
|                                  |                                   |                                                                                     |                                      |
| Hele Me I Susseet I Driver I Tee | me of Lice 1 Septime Agreement    |                                                                                     | are Corporation All ciebts parce and |

# Lab 2: Getting started with Mobile App Builder – Ready to Begin

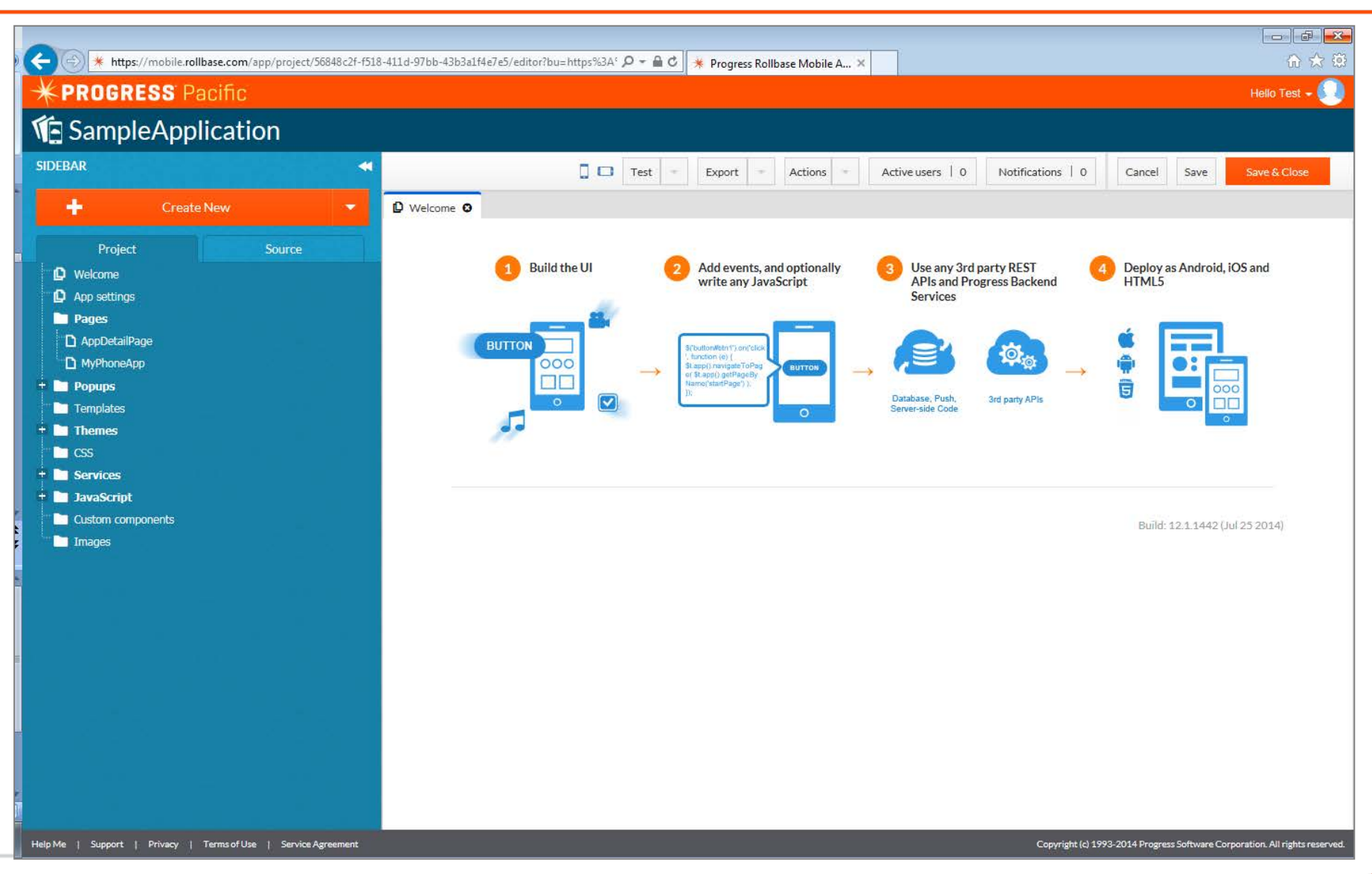

# Lab 2: App settings

| General                 | Project Name                | SampleApplication                          |   |  |
|-------------------------|-----------------------------|--------------------------------------------|---|--|
| External resources      |                             |                                            |   |  |
| Android binary          | Project Description         |                                            |   |  |
| Android permissions     | Start Page                  | MyPhoneApp                                 | V |  |
| Android Cordova plugins | Theme                       | ios7                                       | ~ |  |
| OS binary               | Swatch                      | В                                          | ~ |  |
| OS keys                 | Default Page Size           | Phone (320x480)                            | V |  |
| OS Cordova plugins      |                             |                                            |   |  |
| ush notifications       | Custom Size                 | W 320 H 480                                |   |  |
|                         | Render all pages in one HTM | L file (jQuery Mobile multi-page template) |   |  |

# Lab 2: Pages

- Basic building blocks of a Mobile app
- Associated properties for look and feel
- Two Pages created by default
  - MyPhoneApp (Login)
  - AppDetailPage (Landing Page after Login)

# Lab 2: Mobile App Builder – Page Design – Page Layout

| MyPhoneApp<br>Welcome        | 2 |
|------------------------------|---|
| Welcome                      |   |
| Welcome                      |   |
| Welcome                      |   |
|                              |   |
|                              |   |
|                              |   |
|                              |   |
|                              |   |
| Password                     |   |
| Enter your login credentials |   |
|                              |   |
| ∠ Login                      |   |
|                              |   |
|                              |   |
|                              |   |
|                              |   |
|                              |   |
|                              |   |
|                              |   |
|                              |   |

# Lab 2: Mobile App Builder – Page Design – Page Properties, Detail Entry

| Welcome  Welcome  Comme  Comme Comme  Comme Comme Comm | s el e Change r e      |
|----------------------------------------------------------------------------------------------------|------------------------|
| Welcome   Screen Type   Show Heads   Show Foote   User   Password                                                                                                    | e Change               |
| Screen Type<br>Show Head<br>Show Foote<br>User<br>Password                                                                                                    | r Change               |
| Show Head<br>Show Foota<br>User<br>Password                                                                                                    | r 🛛                    |
| With the second second seco                  |                        |
| User     Swatch       Password     Name                                                                                                    |                        |
| Password Nam                                                                                                    | n Innerit 🔹            |
|                                                                                                    | e MyPhoneApp           |
| Enter your login credentials Custom Siz                                                                                                    | e 📄                    |
| Dimension (nivel                                                                                                    | s 320 480              |
| Login     Predefine     Screen Siz                                                                                                    | d<br>e Phone (320x480) |
|                                                                                                    | More Properties        |
| × Actions                                                                                                    |                        |
| Sa                                                                                                    | ve As Screen Template  |

# Lab 2: Mobile App Builder – Page Design – Page Layout - Components

| COMPONENTS MyPhoneApp      |                                       | ► Screen: Details                         |
|----------------------------|---------------------------------------|-------------------------------------------|
| ▲ Default components       |                                       | Properties                                |
| Button                     | Welcome                               | Zoom Level 100%                           |
| input T                    |                                       | Screen Type Change                        |
| Input Textarea             |                                       | Show Header 🕑                             |
| Label                      | *PRUGRESS                             | Show Footer                               |
|                            | User                                  | Swatch Inherit 🔻                          |
| Link Radio                 | Password                              | Name MyPhoneApp                           |
| Checkbox Slider            | Enter your login credentials          | Custom Size 📄                             |
|                            |                                       | Dimensions and the                        |
| Toggle Select              | Login                                 | (pixels) 320 480                          |
| List Image                 |                                       | Predefined<br>Screen Size Phone (320x480) |
| <b>#</b>                   |                                       | More Properties                           |
| Grid Liquid                |                                       | [                                         |
| Navbar Search              | · · · · · · · · · · · · · · · · · · · | Actions                                   |
|                            |                                       | Save As Screen Template                   |
| CollapsibleSet Collapsible |                                       |                                           |
| Spacer Video               |                                       |                                           |
| <b>.</b> . ©               |                                       |                                           |
| Audio Map                  |                                       |                                           |

# Lab 2: Mobile App Builder – Page Design – Page Layout – Component Events

| СОМРО         | ients 🔫       | MyPhoneApp |              |                        |   | ► Screen: Det             | tails           |      |
|---------------|---------------|------------|--------------|------------------------|---|---------------------------|-----------------|------|
| ▲ Defau       | It components |            |              |                        |   | Properties                |                 |      |
| Button        | 888           | _          | Wel          | come                   | - | Zoom Level                | 100             | *    |
| Button        | Group Buttons | _          |              |                        |   | Screen Type               | Change          |      |
| Input         | Textarea      | _          | 14 DD        |                        |   | Show Header               |                 |      |
|               | Label         |            | <b>*</b> PRI | JGRESS                 |   | Show Footer               |                 |      |
| Datepicker    | Label         |            | User         |                        |   | Swatch                    | Inherit         | •    |
| Link          | Radio         |            | Password     |                        |   | Name                      | MyPhoneApp      |      |
| Checkbox      | Slider        |            | Enter        | your login credentials |   | Custom Size               |                 |      |
| On            |               |            |              |                        |   | Dimensions                |                 |      |
| Toggle        | Select        | _          | · · ·        | _ogin                  |   | (pixels)                  | 320 480         |      |
| List          | Image         |            |              |                        |   | Predefined<br>Screen Size | Phone (320x480) | •]   |
| (#)<br>Grid   | Liquid        |            |              |                        |   |                           | More Properties |      |
|               | <u>م</u>      |            |              |                        |   |                           |                 |      |
| Navbar        | Search        |            | COMP         |                        | · | ▲ Actions                 |                 |      |
| w events for: | MyPhoneApp    |            | COMP         |                        |   |                           | Add Ev          | ents |
| ponent        | Event         | Order      | Action       | Details                |   |                           |                 |      |
|               |               |            |              |                        |   |                           |                 | -    |

# Lab 2: Testing a Mobile App – Web Browser or Device (QR Code)

| Test                     | -                                          | Export                                      |                   | Actions |        | Active users   0  | No | tifications   0 |
|--------------------------|--------------------------------------------|---------------------------------------------|-------------------|---------|--------|-------------------|----|-----------------|
| Tes<br>Tes<br>Cor<br>Mai | t in a w<br>t in rer<br>by test<br>ke test | veb browse<br>note debu<br>URL<br>URL priva | er<br>gger<br>ate |         |        |                   |    |                 |
| To t<br>sca              | test on<br>n QR ci                         | a mobile c<br>ode:                          | levice            | We      | lcom   | e                 | *  |                 |
|                          |                                            |                                             |                   | PR      | 0(     | GRESS             |    |                 |
|                          |                                            |                                             |                   | Enter   | r vour | login credentials |    |                 |

| Refresh Remov | <i>r</i> e frame 240 x 320 320 x 480 |
|---------------|--------------------------------------|
|               | Welcome                              |
| *P            | ROGRESS                              |
| User          | mylogin                              |
| Password      |                                      |
|               | Enter your login credentials         |
|               |                                      |

Lab 2: Design Pages and Navigation

# 30:00 minutes

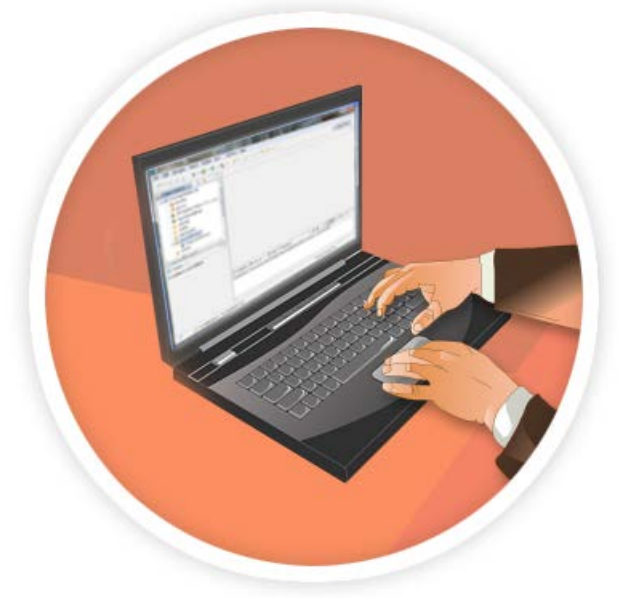

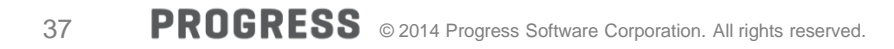

# Part 3: Read Leads, Add Leads and Invoke operations

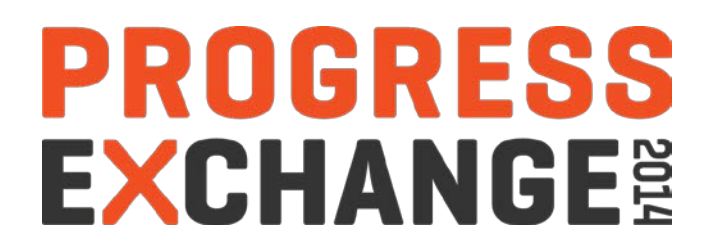

Lab 3 – Part 1: Read Leads, Add Leads and Invoke operations

In this lab, you will design two pages, fill the data on page one, navigate between the pages and test the App

- Lab 3.1— Initializing the Leads Data source
- Lab 3.2— Configuring the All Leads operation
- Lab 3.3— Testing the functionality
- Lab 3.4— Creating and designing the New Lead page
- Lab 3.5— Adding and configuring operations to populate Rating Picklist
- Lab 3.6— Adding and configuring the Create Lead operation
- Lab 3.7— Adding events to populate the ratings PickList
- Lab 3.8— Adding the Add button and an event
- Lab 3.9— Testing the functionality of the New Lead Page

The lab steps take approximately 60 minutes to complete.

Lets do a quick walkthrough...

# Lab 3: Datasources

- Service is the way to Request and Receive data
- Types
  - REST API Services
  - Device Services
  - Progress-specific
    - JSDO Services (Rollbase)
    - Session Services
- Select Object Views in Rollbase
  - JSDO Services generated automatically
  - Invoke operations

     (based on Views, Relationships, and Picklists)

|   | Services                                        |
|---|-------------------------------------------------|
| - | RB_partner_Service.partner                      |
|   | RB_partner_Service_partner_getPicklist_country  |
|   | RB_partner_Service_partner_getPicklist_state    |
|   | RB_partner_Service_partner_getView_All_Partners |
|   | RB_partner_Service_partner_JSDO                 |
|   | RB_partner_Service_partner_partner_Create       |
|   | RB_partner_Service_partner_partner_Delete       |
|   | RB_partner_Service_partner_partner_Row          |
|   | RB_partner_Service_partner_partner_Update       |
|   | *** RB_partner_Service_partner_Read             |
|   | RB_partner_Service_partner_Settings             |

# Lab 3: Mobile App Builder – Data Source

| COMPONENTS           |                              | Screen: Details                           |
|----------------------|------------------------------|-------------------------------------------|
| Default components   |                              | Properties                                |
| Button               | Welcome                      | Zoom Level 100%                           |
| Button Group Buttons |                              | Screen Type Change                        |
| Input Textarea       |                              | Show Header 🕑                             |
| tabel                | * PRUGRESS                   | Show Footer                               |
|                      | User                         | Swatch Inherit 🔻                          |
| ink Radio            | Password                     | Name MyPhoneApp                           |
| and Slider           | Enter your login credentials | Custom Size                               |
|                      |                              | Dimensions                                |
| e Select             | Login                        | (pixels) 320 480                          |
| image                |                              | Predefined<br>Screen Size Phone (320x480) |
|                      |                              | More Propertier                           |
| d Liquid             |                              | MoreProperties                            |
| ar Search            |                              | ▲ Actions                                 |
| 0                    |                              |                                           |
| oleSet Collapsible   |                              | Save As Screen Template                   |
| er                   |                              |                                           |
| Video                |                              |                                           |

#### Lab 3: Data Source – Add a New one

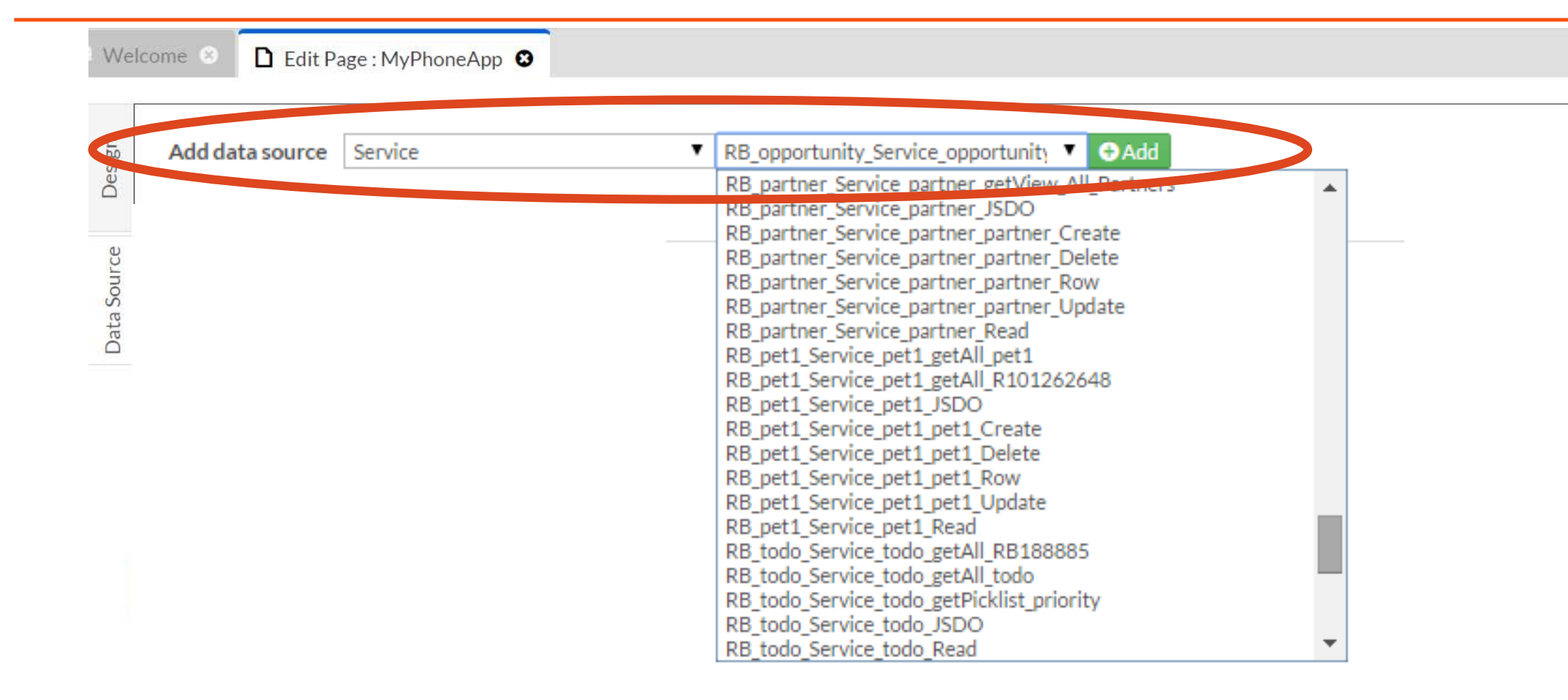

# Lab 3: Data Source – Added

| dd data source Service |         | RB_partner_Service_partner_JSDO                 |                                                                                                    |
|------------------------|---------|-------------------------------------------------|----------------------------------------------------------------------------------------------------|
| Pata Source            | Туре    | Service                                         |                                                                                                    |
| A 110                  | Camileo | DB partner Convice partner on View All Dataset  |                                                                                                    |
| AllPartners            | Service | RB_partner_service_partner_getview_All_Partners | Content of the second second s |
| ar and 2000            |         |                                                 |                                                                                                    |
|                        |         |                                                 |                                                                                                    |
|                        |         |                                                 |                                                                                                    |
|                        |         |                                                 |                                                                                                    |
|                        |         |                                                 |                                                                                                    |
|                        |         |                                                 |                                                                                                    |
|                        |         |                                                 |                                                                                                    |
|                        |         |                                                 |                                                                                                    |
|                        |         |                                                 |                                                                                                    |
|                        |         |                                                 |                                                                                                    |

# Lab 3: Data Source – Adding Data Source Events

| Add data source Service                        |                                 | RB_partner_Service_partner_JSDO |                                       |                                     |                      |  |
|------------------------------------------------|---------------------------------|---------------------------------|---------------------------------------|-------------------------------------|----------------------|--|
| Data Source                                    | Туре                            |                                 | Service                               |                                     |                      |  |
|                                                |                                 |                                 |                                       |                                     | ^                    |  |
| AllPartners                                    | Service                         |                                 | RB_partner_Service_                   | partner_getView_All_Partners        | Edit Mapping         |  |
| PartnerJSDO                                    | Service                         |                                 | RB_partner_Service_                   | partner_JSDO                        | Edit Mapping ODelete |  |
|                                                |                                 |                                 |                                       |                                     |                      |  |
|                                                |                                 |                                 |                                       |                                     |                      |  |
|                                                |                                 |                                 | DATA SOUL                             | RCE EVENTS V                        |                      |  |
| Show events for:                               | PartnerJSDO                     | •                               | DATA SOUR                             | RCE EVENTS 🏏                        | Add Events           |  |
| Show events for:<br>Data Source                | PartnerJSDO<br>Event            | ▼<br>Order                      | DATA SOUR                             | RCE EVENTS ✔<br>Details             | Add Events           |  |
| Show events for:<br>Data Source<br>PartnerJSDO | PartnerJSDO<br>Event<br>Success | ▼<br>Order<br>1. ↓              | DATA SOUR<br>Action<br>Run JavaScript | RCE EVENTS V<br>Details<br>Handler: | ▼<br>Add Events      |  |

Lab 3: Creating, Reading, Updating, Deleting and Invoking

- Add the operation to the page
- Map request parameters
- Map response parameters
- Add an event to invoke the operation

# Lab 3: Data Source – Edit Mapping

| come 🙁 🗈 Edit                                  | Page: MyPhoneApp 🛞              | Edit Page : Appl   | DetailPage 🖸             |                              |                       |
|------------------------------------------------|---------------------------------|--------------------|--------------------------|------------------------------|-----------------------|
| Add data source                                | Service                         | ▼ RB               | _partner_Service_partne  | er_JSDO 🔻 😋 Add              |                       |
| Data Source                                    | Туре                            |                    | Service                  |                              |                       |
|                                                |                                 |                    |                          |                              | *                     |
| AllPartners                                    | Service                         |                    | RB_partner_Service_      | partner_getView_All_Partners | Edit Mapping C Delete |
| PartnerJSDO                                    | Service                         |                    | RB_partner_Service_      | partner_JSDO                 |                       |
|                                                |                                 |                    |                          |                              | *                     |
|                                                |                                 |                    | DATA SOUL                | RCE EVENTS 💙                 |                       |
|                                                |                                 |                    |                          |                              |                       |
| Show events for:                               | PartnerJSDO                     | ¥                  |                          |                              | Add Events            |
| Show events for:<br>Data Source                | PartnerJSDO<br>Event            | ▼<br>Order         | Action                   | Details                      | Add Events            |
| Show events for:<br>Data Source<br>PartnerJSDO | PartnerJSDO<br>Event<br>Success | ▼<br>Order<br>1. ↓ | Action<br>Run JavaScript | Details<br>Handler:          | Add Events            |

# Lab 3: Edit Mapping - Request

| "RB_partner_Servi | ce_partner_getView | _All_Partner | s" service | Create variable         |
|-------------------|--------------------|--------------|------------|-------------------------|
| Request Res       | ponse              |              | +-         | Enter variable name     |
|                   | Mahaa              |              |            | Components              |
| Name              | value              | Ja           | vascript   | AppDetailPage           |
| startRow          | 0                  |              | Edit JS    | ▼ detailLayout          |
| rowsPerPage       | 10                 |              | Edit JS    | Visible                 |
|                   |                    |              |            | mobilelist_6            |
|                   |                    |              |            | ▼ detailErrorMsg        |
|                   |                    |              |            | Text                    |
|                   |                    |              |            | Visible                 |
|                   |                    |              |            | ► logoutButton          |
|                   |                    |              |            | Local storage variables |
|                   |                    |              |            | locMessageText          |
|                   |                    |              |            |                         |
|                   |                    |              |            |                         |
|                   |                    |              |            |                         |

# Lab 3: Edit Mapping – Response

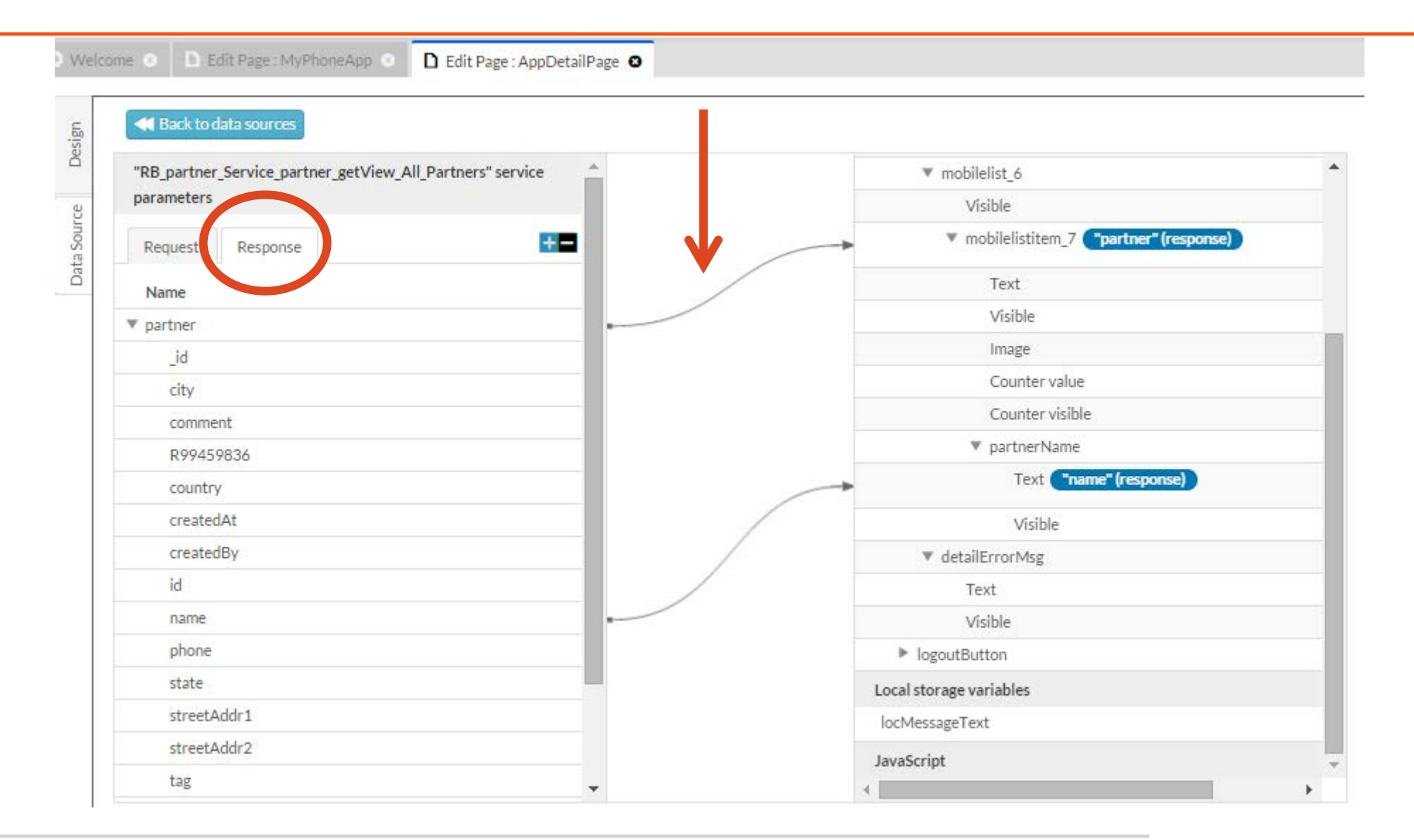

Lab 3 Part 1: Read Leads, Add Leads and Invoke operations

# Labs: 3.1 to 3.9

# 60:00 minutes

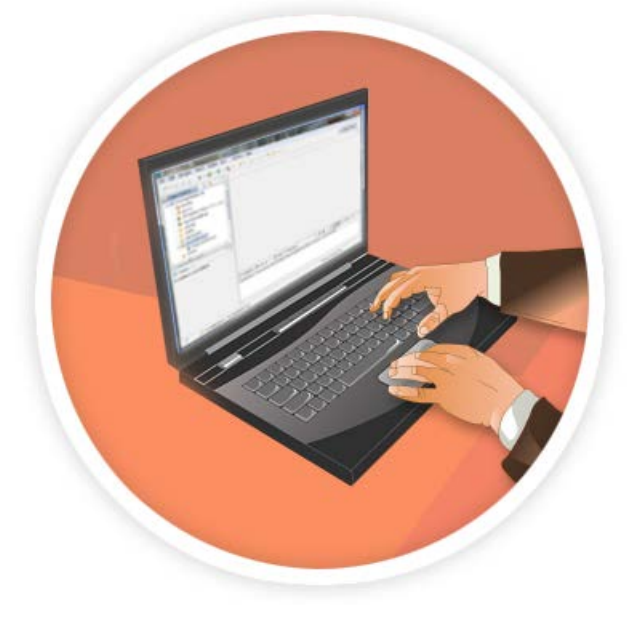

In this lab, you will design the second of two pages and test the App

- Lab 3.10— Creating and designing Lead Details Page
- Lab 3.11— Adding an event to set a local storage variable and to enable navigation
- Lab 3.12— Adding and configuring Read Data source
- Lab 3.13— Adding events for invocation and for enabling navigation
- Lab 3.14— Testing the functionality of the Lead Details page

The lab steps take approximately 30 minutes to complete.

Lab 3 Part 2: Read Leads, Add Leads and Invoke operations

# Lab 3.10 to Lab 3.14

# 30:00 minutes

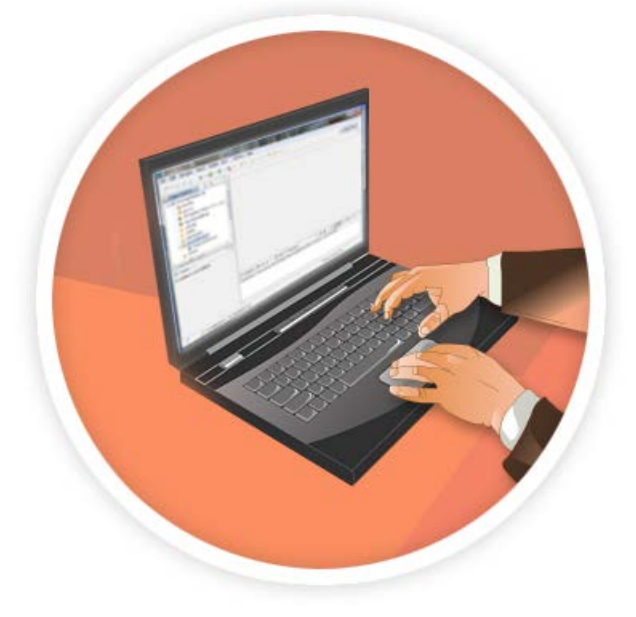

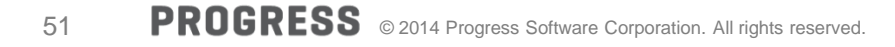

# Part 4: Using the Geolocation Service

# PROGRESS EXCHANGE

In this lab, you will create a mobile client UI that accesses the Geolocation Service.

Lab 4.1—Using the Geolocation Service

Lab 4.2—Adding an event to display an user entered location on the map

Lab 4.3—Enabling navigation from CRM Mobile Page to the Map Page

Lab 4.4—Testing the "Show on map" button

Lab 4.5—Adding and configuring the Geolocation Service and then adding an event to refresh the map

Lab 4.6—Adding an event that invokes the Geolocation service

Lab 4.7—Testing the Geolocation Service

The lab steps take approximately 30 minutes to complete.

Lets do a quick walkthrough

# Lab 4: Native Device API Services and REST API Services

- Native Device API Services:
  - Barcode
  - Camera
  - Contacts
  - Geolocation
- REST API Services:
  - REST
  - Generic (custom JavaScript implementation)
  - Settings (REST settings)
  - Generic Security Context

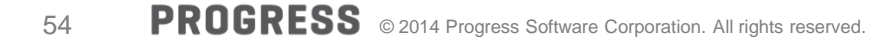

# Lab 4: Adding Required UI Components

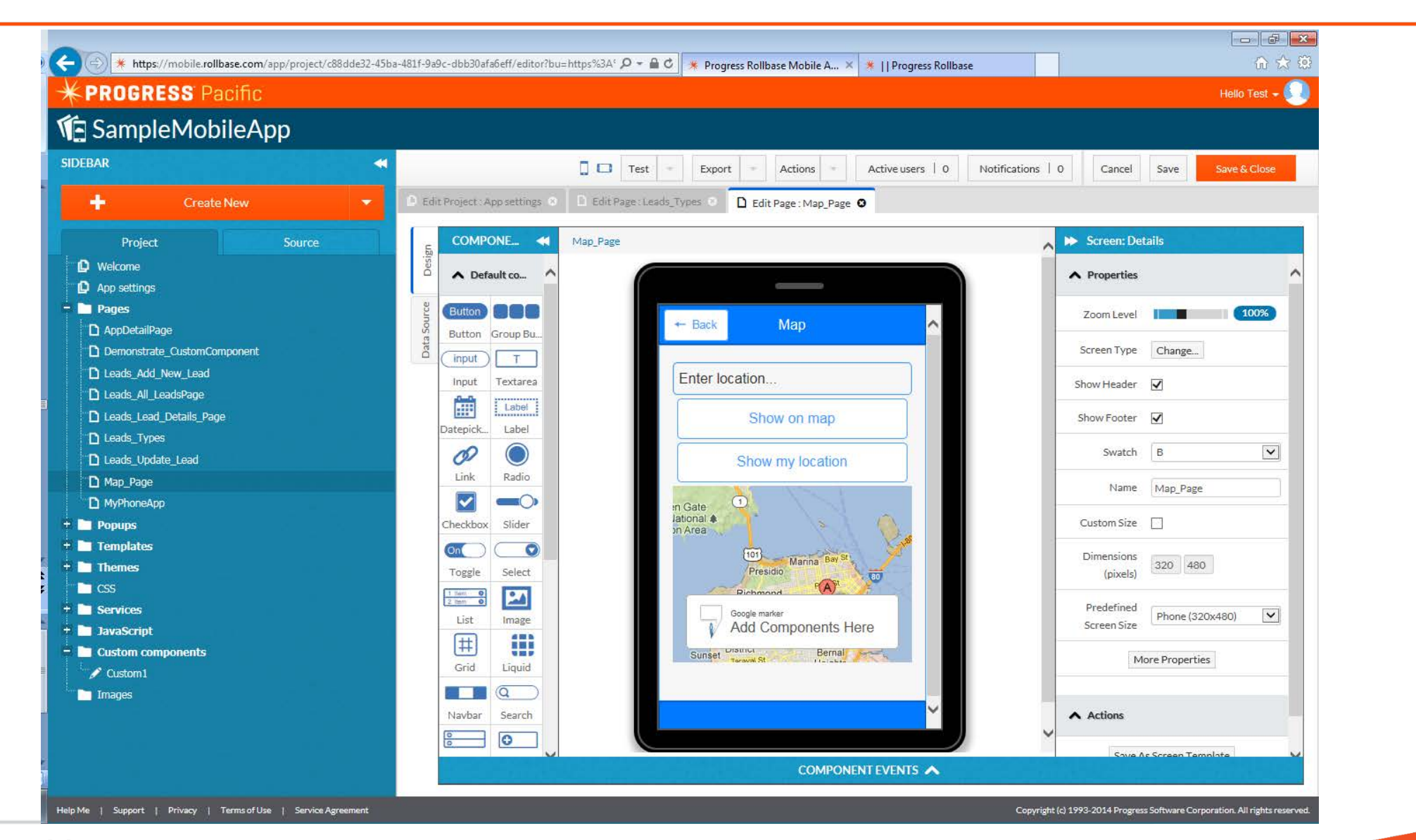

# Lab 4: Showing a User-entered Location on the Map

| SampleMobileA               | pp     |                                                                             |                                                               |                                |                                                                                                    |                          |                   |                   |
|-----------------------------|--------|-----------------------------------------------------------------------------|---------------------------------------------------------------|--------------------------------|----------------------------------------------------------------------------------------------------|--------------------------|-------------------|-------------------|
| BAR                         | *      | 1                                                                           | Tes                                                           | t = Export =                   | Actions Activ                                                                                                    | e users   0 Notifica     | ations   0 Cancel | Save Save & Close |
| + Create New                | •      | Edit Project : App settings                                                 | Edit Page : 1                                                 | Leads_Types 🕐 🗋 Ed             | lit Page : Map_Page 🛛                                                                                                    |                          |                   |                   |
| Project                     | Source | E COMPONE 📢                                                                 | Map_Page                                                      |                                |                                                                                                    |                          | 🔥 🄛 Screen: De    | tails             |
| Welcome<br>App settings     |        | Default co                                                                  | · (                                                           |                                |                                                                                                    |                          | ▲ Properties      |                   |
| l Pages                     |        | Button Battan                                                               |                                                               | + Back                         | Мар                                                                                                    | ~                        | Zoom Level        | 100%              |
| Demonstrate_CustomComponent |        |                                                                             |                                                               |                                |                                                                                                    |                          | Screen Type       | Change            |
| Leads_Add_New_Lead          |        |                                                                             |                                                               | Enter location                 | 1                                                                                                    |                          | 22 33 3           |                   |
| Leads_All_LeadsPage         |        | input rextarea                                                              |                                                               | Entor locator                  | 179),                                                                                                    |                          | Show Header       |                   |
| Leads_Lead_Details_Page     |        | Label                                                                       |                                                               | SI                             | now on map                                                                                                    |                          | Show Footer       | $\checkmark$      |
| Leads_Types                 |        | Datepick Label                                                              |                                                               |                                |                                                                                                    |                          |                   | - 1000 - 1000     |
| Leads_Update_Lead           |        | 02 🔘                                                                        |                                                               | Sho                            | w my location                                                                                                    |                          | Swatch            | В                 |
| Map_Page                    |        | Link Radio                                                                  |                                                               |                                | and the second second s |                          | ✓ Name            | Map Page          |
| MyPhoneApp                  |        |                                                                             |                                                               |                                | COMPONENT DA                                                                                                    |                          |                   |                   |
| Popups                      |        |                                                                             |                                                               |                                | COMPONENTEV                                                                                                    | ENIS V                   |                   |                   |
| Templates                   |        | Show events for: sh                                                         | ow_on_map                                                     | $\sim$                         |                                                                                                    |                          |                   |                   |
| Themes                      |        | Component                                                                   | Event                                                         | Order                          | Action                                                                                                    | Details                  |                   |                   |
| CSS                         |        | Component                                                                   |                                                               | o ruci                         |                                                                                                    |                          |                   |                   |
| Services                    |        | show_on_map                                                                 | Click                                                         | ~                              | Run JavaScript 🔽                                                                                                    | ] function(){            |                   | Cancel OK         |
| JavaScript                  |        |                                                                             |                                                               |                                |                                                                                                    | / this - current element | nt —              |                   |
| Custom components           |        | 7                                                                           |                                                               | (                              |                                                                                                    |                          |                   |                   |
| Custom1                     |        | A 2 * if (locat                                                             | ion == '') {                                                  | input_location.)               | .var();                                                                                                    |                          |                   |                   |
| Images                      |        | A alert<br>4 retur<br>5 }<br>6 var map =<br>7 map.optio<br>8 map.refre<br>9 | ('Please ento<br>n;<br>Appery ('map<br>ns['address']<br>sh(); | <pre>');<br/>= location;</pre> |                                                                                                    |                          |                   |                   |

#### Lab 4: Showing the Current Location with Geolocation: Creating a Geolocation Service

| + https://mobile.rollbase.com/app/project/c88dc              | de32-45ba-481f-9a9c-dbb30afa6eff/editor?bu=ht | tps%3A* 🔎 – 🗎 🖒 🗶 Progress Rollbase Mobile A 🗙 🗰    Progress Rollbase | • find the field of the field of the field |
|--------------------------------------------------------------|-----------------------------------------------|-----------------------------------------------------------------------|----------------------------------------------------------------------------------------------------|
| * PROGRESS Pacific                                           |                                               |                                                                       |                                                                                                    |
| Econolal Jabila App                                          |                                               |                                                                       |                                                                                                    |
| Mg sampleMobileApp                                           |                                               |                                                                       |                                                                                                    |
| SIDEBAR                                                      |                                               | E D Test Export Activos Activituders   6                              |                                                                                                    |
|                                                              |                                               |                                                                       |                                                                                                    |
|                                                              | D' Edit Project. Appisednings O               |                                                                       |                                                                                                    |
| Project. Source                                              | Create new service                            | ×                                                                     |                                                                                                    |
| Welcone                                                      | Ex                                            |                                                                       |                                                                                                    |
| Approximps                                                   | Enter name:                                   | GeolocationService                                                    |                                                                                                    |
| - T 🖿 2008)                                                  | Service:                                      | ⊖ REST                                                                |                                                                                                    |
|                                                              |                                               | ○ Generic (custom JavaScript implementation)                          |                                                                                                    |
| U Gemonstrate_CustomComponent                                | .An                                           | Settings (REST settings)                                              |                                                                                                    |
| Difference all income from a                                 | 12                                            | O Generic Security Context                                            |                                                                                                    |
| D Leads Lead Grait Date                                      | Device service:                               | O Barcode                                                             |                                                                                                    |
| D Leads Type:                                                | 13                                            | 🔿 Camera                                                              |                                                                                                    |
| D Leads update Land                                          |                                               | ○ Contacts                                                            |                                                                                                    |
| D Non Page                                                   |                                               | Geolocation                                                           |                                                                                                    |
| D MythomeArm                                                 | Proster icor                                  | O JSDO Service                                                        |                                                                                                    |
| + 🛍 Dopups                                                   |                                               | Session Service                                                       |                                                                                                    |
| ÷ 🖩 Templates                                                |                                               |                                                                       |                                                                                                    |
| + III Themes                                                 |                                               | TOWISE                                                                |                                                                                                    |
|                                                              |                                               | Cancel Create 152x                                                    |                                                                                                    |
| + III TavaSerini                                             |                                               |                                                                       |                                                                                                    |
| - M Custom components                                        |                                               |                                                                       |                                                                                                    |
| / Customs                                                    |                                               |                                                                       |                                                                                                    |
| 🚛 trueges                                                    |                                               |                                                                       |                                                                                                    |
|                                                              |                                               | Browse Clear Browse Clear Browse Clear Browse                         |                                                                                                    |
|                                                              |                                               |                                                                       |                                                                                                    |
|                                                              |                                               |                                                                       |                                                                                                    |
|                                                              |                                               |                                                                       |                                                                                                    |
| Halp Mar   Support   Privacy   Terrisof Usa   Service Agreen |                                               |                                                                       |                                                                                                    |

# Lab 4: Showing the Current Location with Geolocation: Adding a Datasource

| https://mobile.rollbase.com/app/project/c88dde32- | 45ba-481f-9a9c-dbb30afa6eff/editor?bu | =https%3A' 🔎 🗕 🖒 📑   | 🕴 Progress Rollbase Mobile A 🗙 | 🍍    Progress Rollbase |                   |                    | ☆ ☆ ∅    |
|---------------------------------------------------|---------------------------------------|----------------------|--------------------------------|------------------------|-------------------|--------------------|----------|
| PROGRESS Pacific                                  |                                       |                      |                                |                        |                   | Helio              | Test - 🚺 |
| SampleMobileApp                                   |                                       |                      |                                |                        |                   |                    |          |
| BAR                                               | ≪                                     | 🚺 🗖 Test 🔹           | Export - Actions -             | Active users   0       | Notifications   0 | Cancel Save Save   | & Close  |
| 🕂 Create New 🔫                                    | 🕒 Edit Project : App settings 🛞       | Edit Page: Leads_Typ | es 📀 🗋 Edit Page : Map_Page 🕻  | 2                      |                   |                    |          |
| Project Source                                    | 5. Add data source Set                | ectTyme              |                                | V OAdd                 | Ň                 |                    |          |
| Welcome                                           | Desi                                  |                      | Lances<br>191 - Ch             |                        |                   |                    |          |
| App settings                                      | Data Source                           | Туре                 | Service                        |                        |                   |                    |          |
| Pages                                             | urce                                  |                      |                                |                        |                   |                    |          |
| AppDetailPage                                     | a Sol                                 |                      |                                |                        |                   |                    |          |
| Demonstrate_CustomComponent                       | geolocation1                          | Device               | GeolocationService             |                        |                   | 🛪 Edit Mapping 🕒 D | elete    |
| Leads_Add_New_Lead                                |                                       |                      |                                |                        |                   |                    |          |
| Leads_All_LeadsPage                               |                                       |                      |                                |                        |                   |                    |          |
| Leads_Lead_Details_Page                           |                                       |                      |                                |                        |                   |                    |          |
| Leads_Types                                       |                                       |                      |                                |                        |                   |                    |          |
| Leads_Update_Lead                                 |                                       |                      |                                |                        |                   |                    |          |
| Map_Page                                          |                                       |                      |                                |                        |                   |                    |          |
| MyPhoneApp                                        |                                       |                      |                                |                        |                   |                    |          |
| Popups                                            |                                       |                      |                                |                        |                   |                    |          |
| Templates                                         |                                       |                      |                                |                        |                   |                    |          |
| Themes                                            |                                       |                      |                                |                        |                   |                    |          |
| CSS                                               |                                       |                      |                                |                        |                   |                    |          |
| Services                                          |                                       |                      |                                |                        |                   |                    |          |
| JavaScript                                        |                                       |                      |                                |                        |                   |                    |          |
| Custom components                                 |                                       |                      |                                |                        |                   |                    |          |
| Custom1                                           |                                       |                      |                                |                        |                   |                    |          |
| Images                                            |                                       |                      |                                |                        |                   |                    |          |
|                                                   |                                       |                      |                                |                        |                   |                    | $\sim$   |
|                                                   |                                       |                      |                                |                        |                   |                    |          |
|                                                   |                                       | 1월 전생 전 일상           | DATA SOUR                      | CE EVENTS 🔨            |                   |                    |          |
|                                                   |                                       |                      |                                |                        |                   |                    |          |

# Lab 4: Showing the Current Location with Geolocation: Mapping Response Parameters

| RUGRESS Pacific         |                                         |                                                    | Hello Test -    |
|-------------------------|-----------------------------------------|----------------------------------------------------|-----------------|
| SampleMobileApp         |                                         |                                                    |                 |
| AR •                    | 📢 🚺 🗖 Test 👻 Export 👻 Acti              | ons · Active users   0 Notifications   0 Cancel Sa | ve Save & Close |
| Create New 🔻            | Edit Project : App settings             | Map_Page O                                         |                 |
| Project Source          | E Kack to data sources                  |                                                    |                 |
| Welcome<br>App settings | "GeolocationService" service parameters | Components                                         | ^               |
| Pages                   | Request Response                        | Map_Page                                           |                 |
| AppDetailPage           | Name SS                                 | Text                                               |                 |
| Leads_Add_New_Lead      | timestamp.                              | Visible                                            |                 |
| Leads_All_LeadsPage     | ▶ coords                                | ▼ show_on_map                                      |                 |
| eads_Lead_Details_Page  | latitude                                | Text                                               |                 |
| ads_Types               | longitude                               | Visible                                            |                 |
| eads_Update_Lead        | altitude                                | ▼ show_my_location                                 |                 |
| lap_Page                | accuracy                                | Text                                               |                 |
| lyPhoneApp              | altitudeAccuracy                        | Visible                                            |                 |
| pups                    | heading                                 | ▼ map                                              |                 |
| plates                  | speed                                   | Latitude "latitude" (response)                     |                 |
|                         |                                         |                                                    |                 |
| ervices                 |                                         | Longitude <b>"longitude"</b> (respon               | se)             |
| vaScript                |                                         | Address                                            |                 |
| istom components        |                                         | Zoom                                               |                 |
| ustom1                  |                                         | Show marker                                        |                 |
| ges                     |                                         | Visible                                            |                 |
|                         |                                         | ▼ marker_5                                         | ~               |
|                         |                                         | <                                                  | >               |
|                         |                                         |                                                    |                 |

#### Lab 4: Showing the Current Location with Geolocation: Adding Event to Invoke the Geolocation Service

| PROGRESS Pacific                              |                               |                   |                                                                                                    |                        |                                                                                                    |                | Hello            | Test <del>-</del> <u> </u> |
|-----------------------------------------------|-------------------------------|-------------------|----------------------------------------------------------------------------------------------------|------------------------|----------------------------------------------------------------------------------------------------|----------------|------------------|----------------------------|
|                                               |                               | 1000              | 1 1 1                                                                                                    |                        |                                                                                                    |                |                  |                            |
| EDAK                                          |                               | Test              | Export                                                                                                    | Actions                | Active users   0   Notifications                                                                                                    | 0 Cancel       | Save Save 8      | Close                      |
| + Create New 🔻                                | Edit Project : App settings ? | El Edit Page : Le | ads_Types 💿 🗋 I                                                                                                 | Edit Page : Map_Page 🛽 |                                                                                                    |                |                  |                            |
| Project Source                                | _ COMPONE 📢                   | Map_Page / mo     | bilecontainer / show                                                                                            | my_location            |                                                                                                    | 🔥 🕨 Button: De | tails            |                            |
| D Welcome                                     | Default co                    |                   | _                                                                                                    |                        |                                                                                                    | ▲ Properties   |                  | ^                          |
| Pages                                         | Button BBB                    |                   | a national design of the second second second second second second second second second second second second se | Marca                  |                                                                                                    | Zoom Level     |                  | 00%                        |
| AppDetailPage     Demonstrate_CustomComponent | Button Group Bu               |                   | +- Back                                                                                                    | мар                    | î                                                                                                    | Text           | Show my location |                            |
| Leads_Add_New_Lead                            | Input Textarea                |                   | Enter locatio                                                                                                   | n                      |                                                                                                    | Mini Version   |                  |                            |
| Leads_All_LeadsPage                           | Label                         |                   |                                                                                                    | how on map             |                                                                                                    | Inline         |                  |                            |
| D Leads_Types                                 | Datepick Label                |                   |                                                                                                    |                        |                                                                                                    | lcon           | None             |                            |
| D Map_Page                                    | Link Radio                    |                   | Sn                                                                                                    | ow my location         |                                                                                                    | Position       | left             | ~                          |
| MyPhoneApp<br>Ponuins                         |                               |                   | in Gate                                                                                                    | 13                     | (A)                                                                                                    | Corners        |                  |                            |
| Templates                                     |                               |                   | on Area                                                                                                    |                        | - Viero - Contraction - Contraction - Contractio - Contraction - Contraction - Contraction - Contraction - Contrac | Swatch         | Inherit          |                            |
| Themes                                        | Toggle Select                 | ,                 | P                                                                                                    | residio                | 80                                                                                                    | V 50000        |                  |                            |
| CSS<br>Services                               |                               |                   |                                                                                                    | COMPONEN               | T EVENTS 🗸                                                                                                    |                |                  |                            |
| JavaScript                                    | Show events for: sh           | ow_my_location    | ~                                                                                                    |                        |                                                                                                    |                | Add E            | vents                      |
| Custom components                             | Component                     | Event             | Order                                                                                                    | Action                 | Details                                                                                                    |                | -                |                            |
| Custom1                                       | show_my_location              | Click             | 1.                                                                                                    | Invoke service         | Datasource: geolocation1                                                                                                    |                |                  | 60                         |
|                                               |                               |                   |                                                                                                    |                        |                                                                                                    |                |                  |                            |
|                                               |                               |                   |                                                                                                    |                        |                                                                                                    |                |                  |                            |
|                                               |                               |                   |                                                                                                    |                        |                                                                                                    |                |                  |                            |

# Lab 4: Where are you?

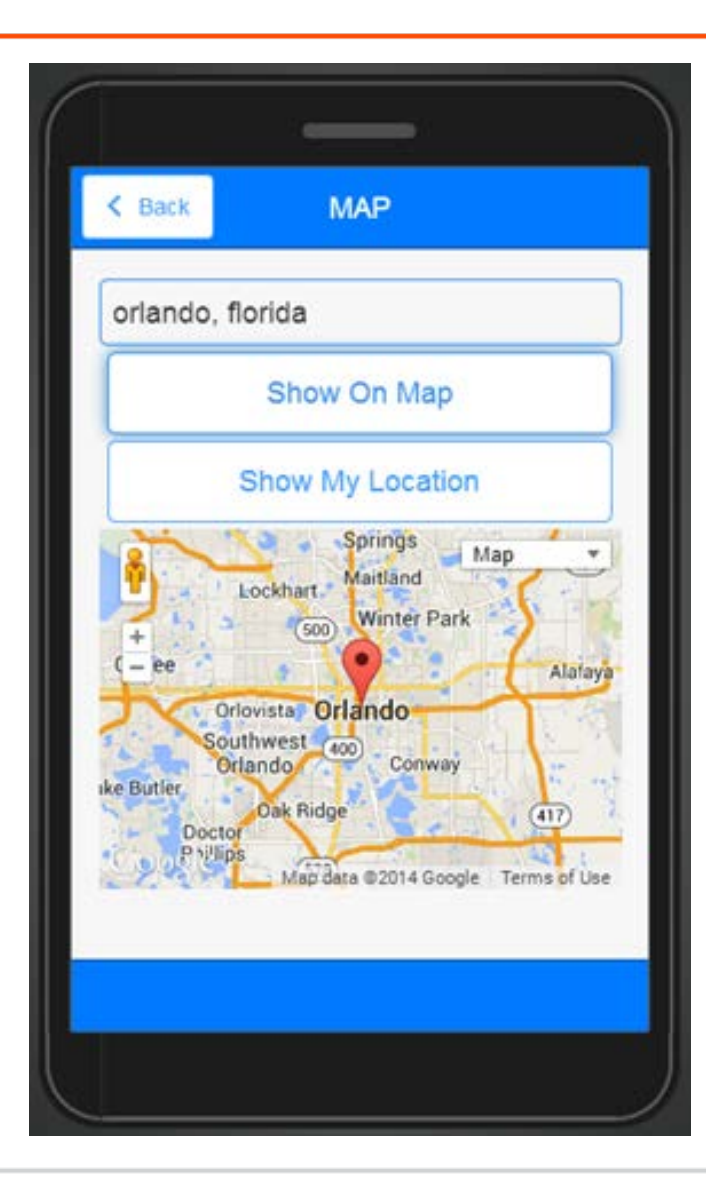

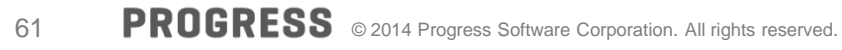

Lab 4: Using the Geolocation Service

# 30:00 minutes

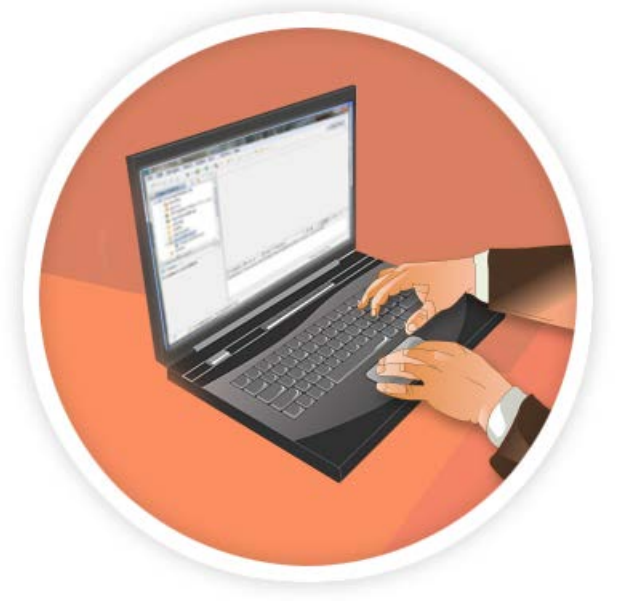

# Next Steps

- Host Mobile Web App in Rollbase Cloud
- Host Mobile Web App in your cloud
- Export as a native app

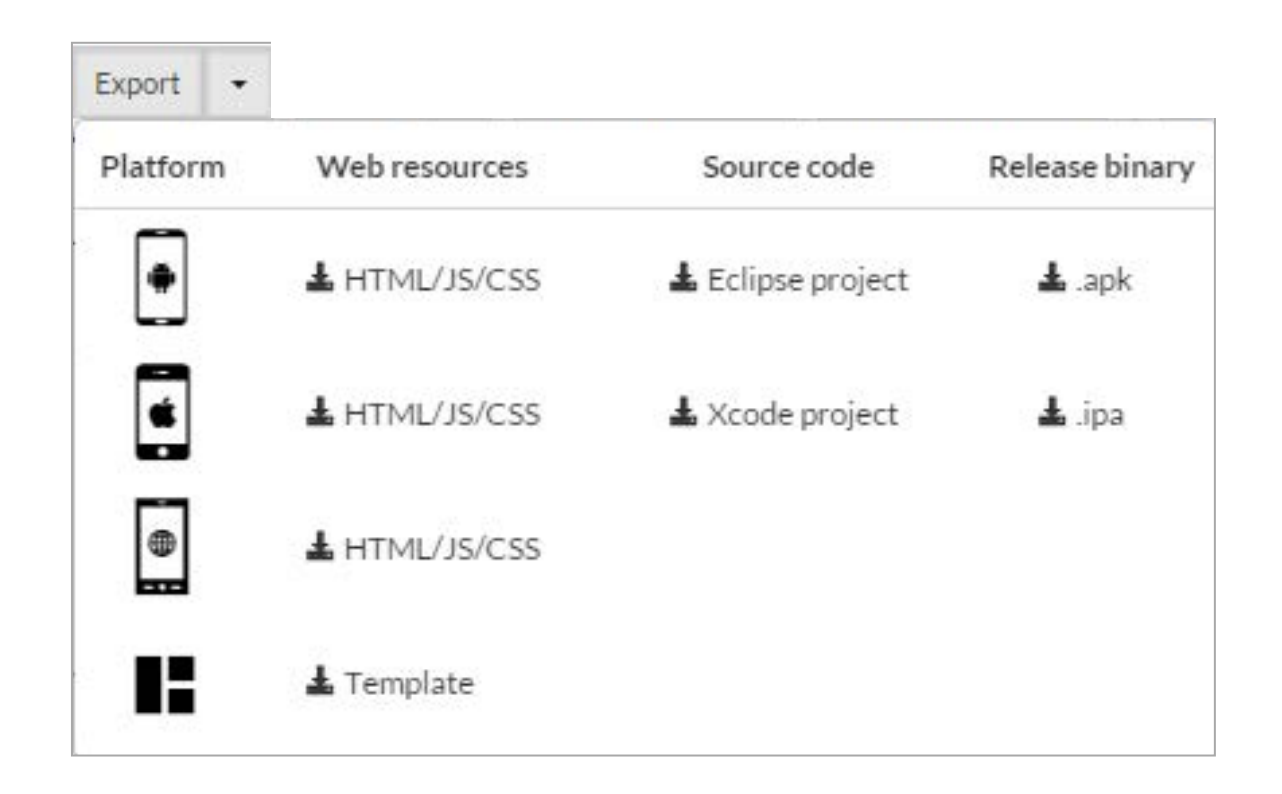

# Taking Your Work Home

- Accounts available for 30 days
- Best to create Backup of Rollbase App
  - Include CRM Web App and Mobile App

| When                 | What                                                                                              |
|----------------------|---------------------------------------------------------------------------------------------------|
| Tues 10.45am – 11.45 | Modern Business Application Development                                                           |
| Tues 1.15pm – 2.15pm | Rollbase for OpenEdge Dudes                                                                       |
| Tues 1.15pm – 2.15pm | Using OpenEdge, Corticon, Rollbase and Node.js to Create a Dynamic, Rule- and Model-Driven Web-UI |
| Tues 4:15pm - 5:15pm | Advanced Mobile App Capabilities Made Simple                                                      |
| Tues 2.30pm - 3.30pm | ASP software Takes Trucking Business Mobile to Improve Accident Reporting and Safety              |
| Tues 4.00pm – 5.00pm | How to Build a Mobile App in One Hour or Less                                                     |
|                      |                                                                                                   |
| Wed 11.00am - 12.00  | How Mobility Benefits Your Workforce, Your Customers, Your Business                               |
| Wed 11.00am - 12.00  | Mastering Progress Rollbase, Inside and Out                                                       |
| Wed 2.45pm – 3.45pm  | Integrating Rollbase and OpenEdge – The Rest of the Story                                         |

# PROGRESS EXCHANGE

# Visit the Resource Portal

- Get session details & presentation downloads
- Complete a survey
- Access the latest Progress product literature

www.progress.com/exchange2014

# PROGRESS